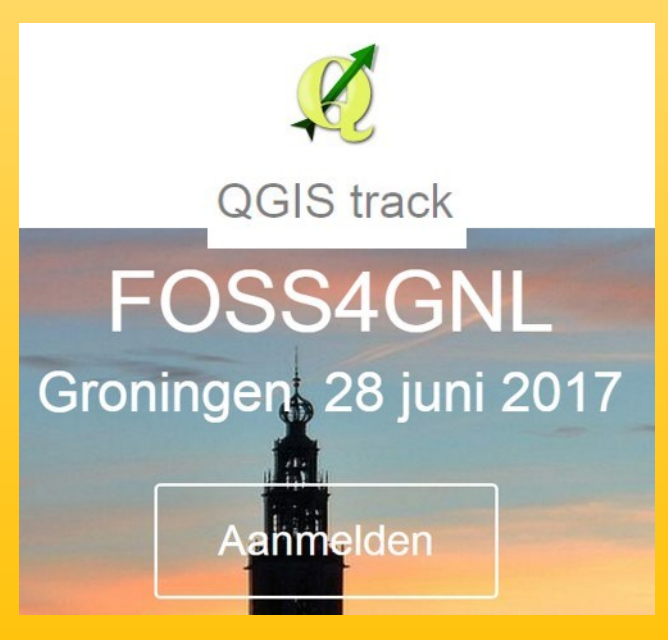

# QGIS in de klas GISwijzer Margit Stapel

Deze presentatie geeft de stappen aan die een docent moet doorlopen om een GISopdracht te laten doen door de leerlingen. Tevens wordt in gegaan op wat voor type vraagstukken met een GIS kan worden opgelost. Kortom waarom en hoe QGIS in de klas.

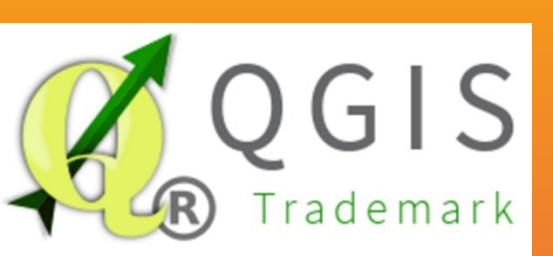

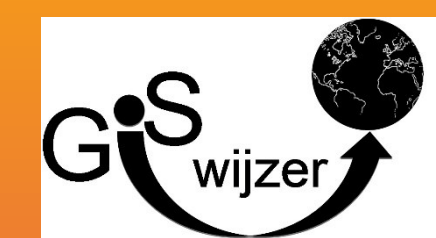

# Stappenplan voor een GISopdracht

- Belangrijkste verschil Edugis en een GIS als QGIS
- QGIS stappenplan voor opdrachten
- QGIS type opdrachten
  - Met voorbeelden uitgelegd.

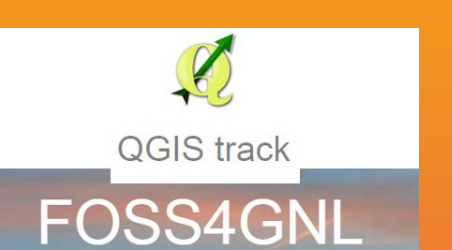

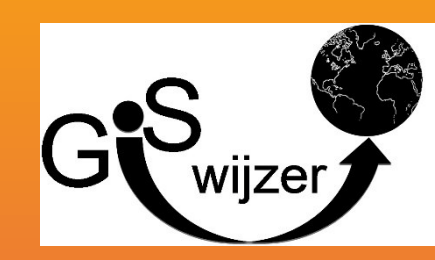

# Edugis en QGIS

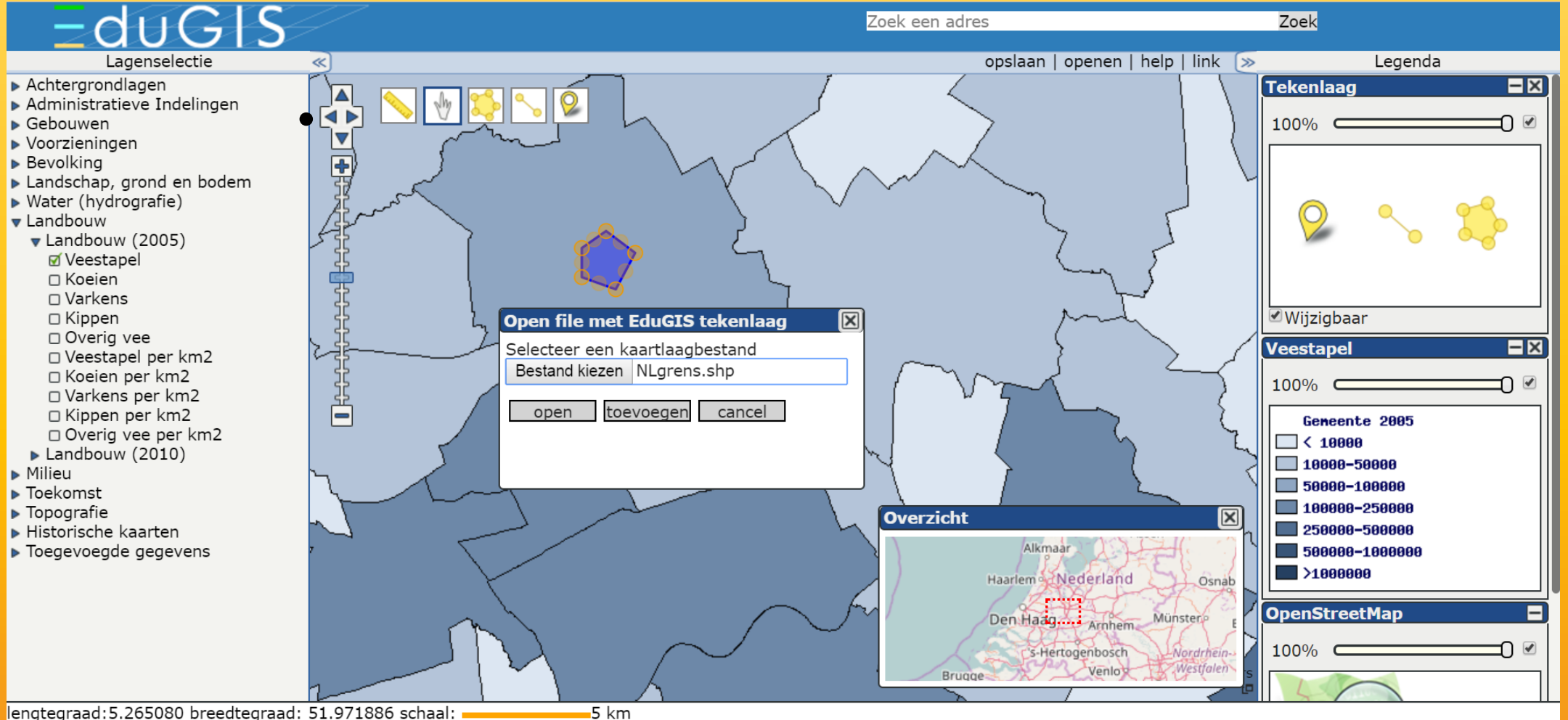

lengtegraad: 5.265080 breedtegraad: 51.971886 schaal:

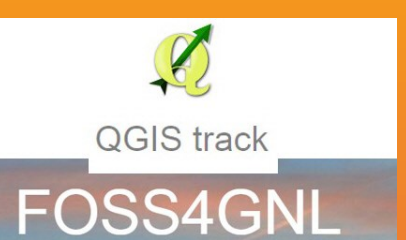

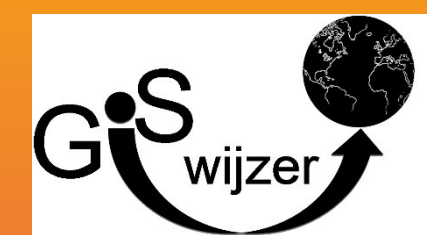

- Waar kan je QGIS downloaden: <u>http://qgis.org/nl/site/</u>
- Welke versie
- Hoe kan een school QGIS makkelijk installeren
  - Incl veel gebruikte plugins

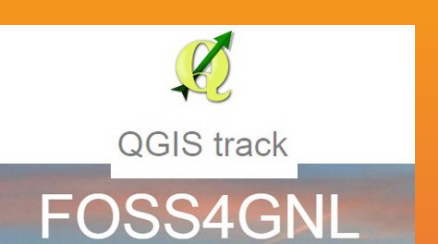

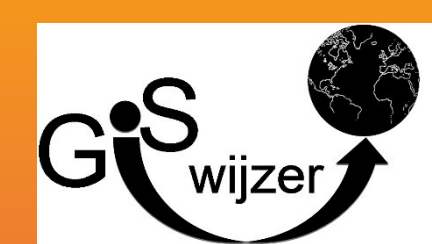

| 2.18.9<br>2.14.15 (LTR) | ONTDEK QGIS         | VOOR GEBRUIKERS HELP            | P MEE DOCUMENTATIE             | Zoek |                | Nederlands |  |
|-------------------------|---------------------|---------------------------------|--------------------------------|------|----------------|------------|--|
|                         | Laatste uitgave (bi | ijv voor nieuwe gebruikers)     | :                              |      |                |            |  |
|                         | ± 💽                 | QGIS standalone install         | atiepakket Versie 2.18 (32 bit | )    | a"             |            |  |
|                         | md5                 |                                 |                                |      | ¤۳             |            |  |
|                         | ± 📢                 | QGIS standalone install         | atiepakket Versie 2.18 (64 bit | )    | മീ             |            |  |
|                         | md5                 |                                 |                                |      | ۵              |            |  |
|                         | Lange termijn reie  | ease (bijv. voor zakelijke gebr | ruikers):                      |      |                |            |  |
|                         | ± 💽                 | QGIS standalone install         | atiepakket Versie 2.14 (32 bit | )    | ß              |            |  |
|                         | md5                 |                                 |                                |      | ت <sup>1</sup> |            |  |
|                         | ± 💽                 | QGIS standalone install         | atiepakket Versie 2.14 (64 bit | )    | o"             |            |  |
|                         | md5                 |                                 |                                |      | o <sup>7</sup> |            |  |

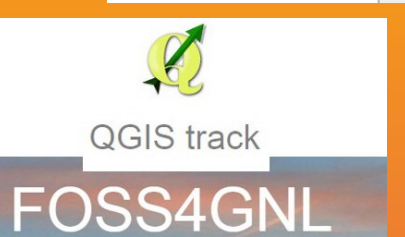

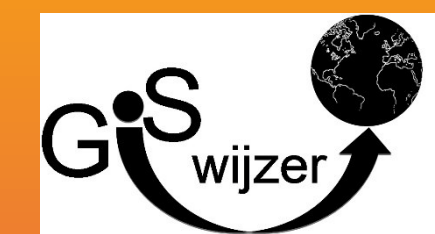

| 2.18.9<br>2.14.15 (LTR) | ONTDEK QGIS         | VOOR GEBRUIKERS                 | HELP MEE         | DOCUMENTATIE             | Zoek               |                   |                |   | Nederlands | •   |
|-------------------------|---------------------|---------------------------------|------------------|--------------------------|--------------------|-------------------|----------------|---|------------|-----|
|                         | Voor ervaren geb    | oruikers:                       |                  |                          |                    |                   |                |   |            |     |
|                         | <b>▲</b> OSGeo      | OSGeo4W Netwe                   | rk Installatiepa | ikket (32 bit)           |                    |                   | ۵ <sup>۳</sup> |   |            |     |
|                         | Ł OSGeo             | OSGeo4W Netwe                   | rk Installatiepa | ikket (64 bit)           |                    |                   | a"             |   |            |     |
|                         | Tijdens de installa | atie kies je <b>Desktop Exp</b> | vress Install en | selecteer <b>QGIS</b> om | de laatste uitgave | e te installeren. |                |   |            |     |
|                         |                     | in release te verkingen         | , Nes Ocavane    |                          | selecteer qgis-it  |                   |                |   |            | - 1 |
|                         | Download voor       | Mac OS X                        |                  |                          |                    |                   |                | < |            |     |
|                         | Download voor       | Linux                           |                  |                          |                    |                   |                | < |            |     |
|                         | Download voor       | BSD                             |                  |                          |                    |                   |                | < |            |     |

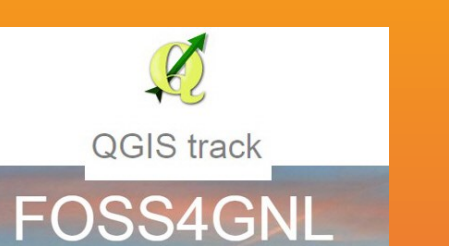

http://www.qgis.nl/2012/06/20/qgis-installeren-via-osgeo4w/

http://www.qgis.nl/2014/04/22/qgis-in-de-klas-onderwindows/

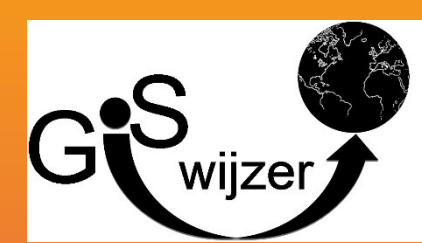

| 2.18.9<br>2.14.15 (LTR) | ONTDEK QGIS VOOR GEBRUIKERS HELP MEE DOCUMENTATIE Zoek                                                                                                 | Nederlands |
|-------------------------|----------------------------------------------------------------------------------------------------|------------|
|                         | Download voor Linux                                                                                                    |            |
|                         | Download voor BSD <                                                                                                    |            |
|                         | Download voor Android                                                                                                    |            |
|                         | Een experimentele uitgave kan worden gevonden op de<br>Play Store                                                                                      |            |
| A                       | Alle downloads                                                                                                    |            |
| N<br>G                  | leer specifieke instructies over het downloaden van de QGIS Stabiele vs de QGIS ontwikkelversie kan gevonden worden in Alle downloads.<br>Gegevenssets |            |
| V                       | oor testdoeleinden en studie is er een voorbeeld-gegevensset beschikbaar, die gegevens uit verschillende bronnen en in verschillende                   | -          |

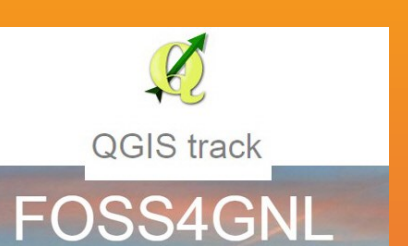

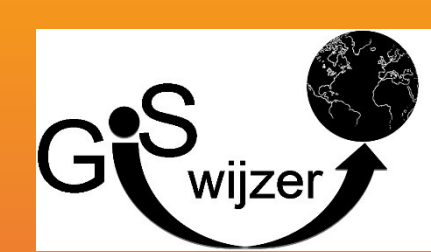

- Nuttige plugins (GISwijzer reeks)
- 1<sup>e</sup> deel:
- Openlayers plugin
- GeoSearch plugin
- Qgis2threejs plugin
  - PDOK plugin

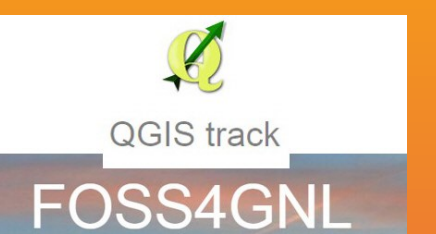

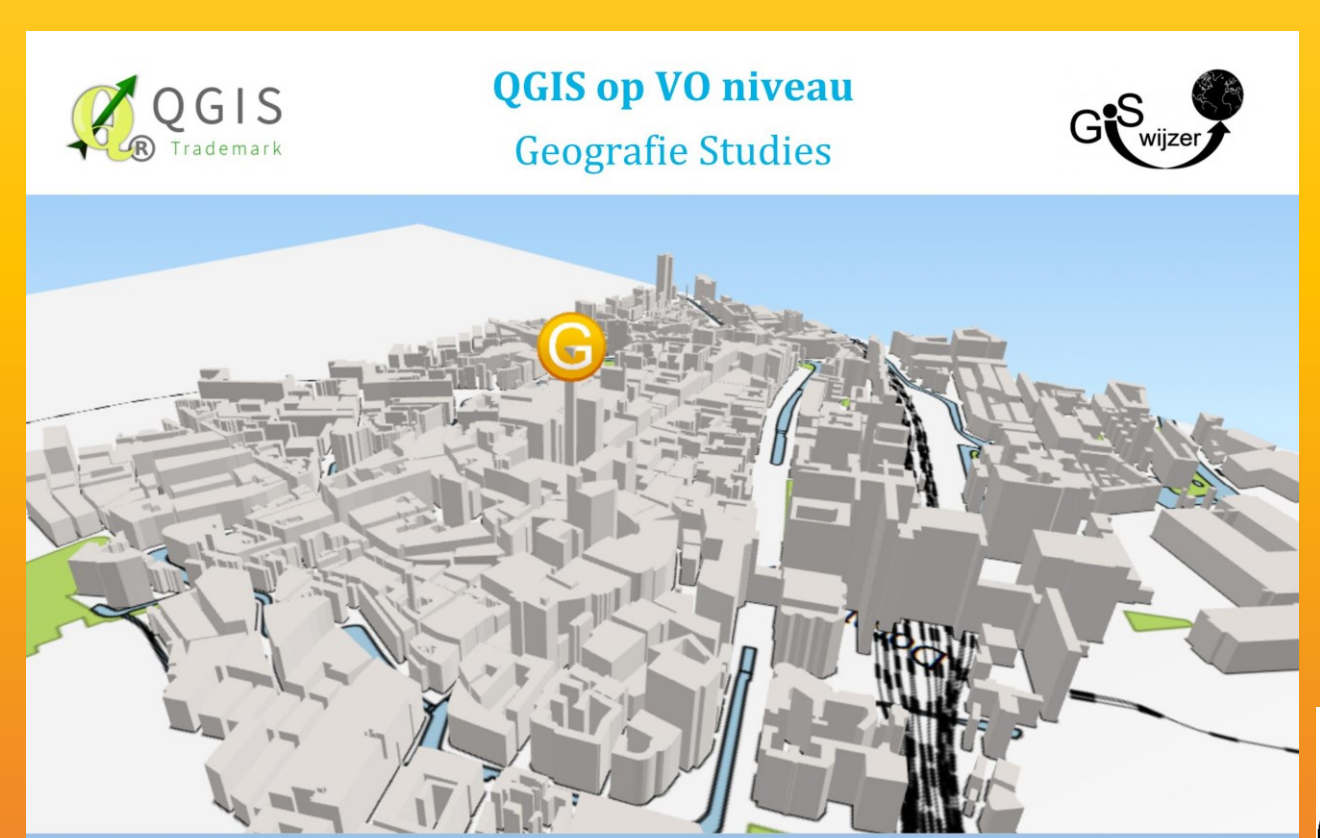

Cartografie op VO niveau - GISwijzer GO spel

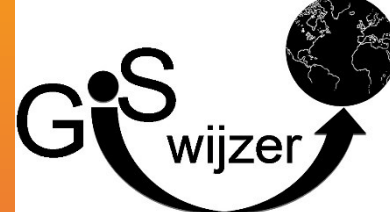

- Welke data is er en waar kan die (gratis) vandaan gehaald worden
- Hoe kan de docent de data het makkelijkst gebruiken

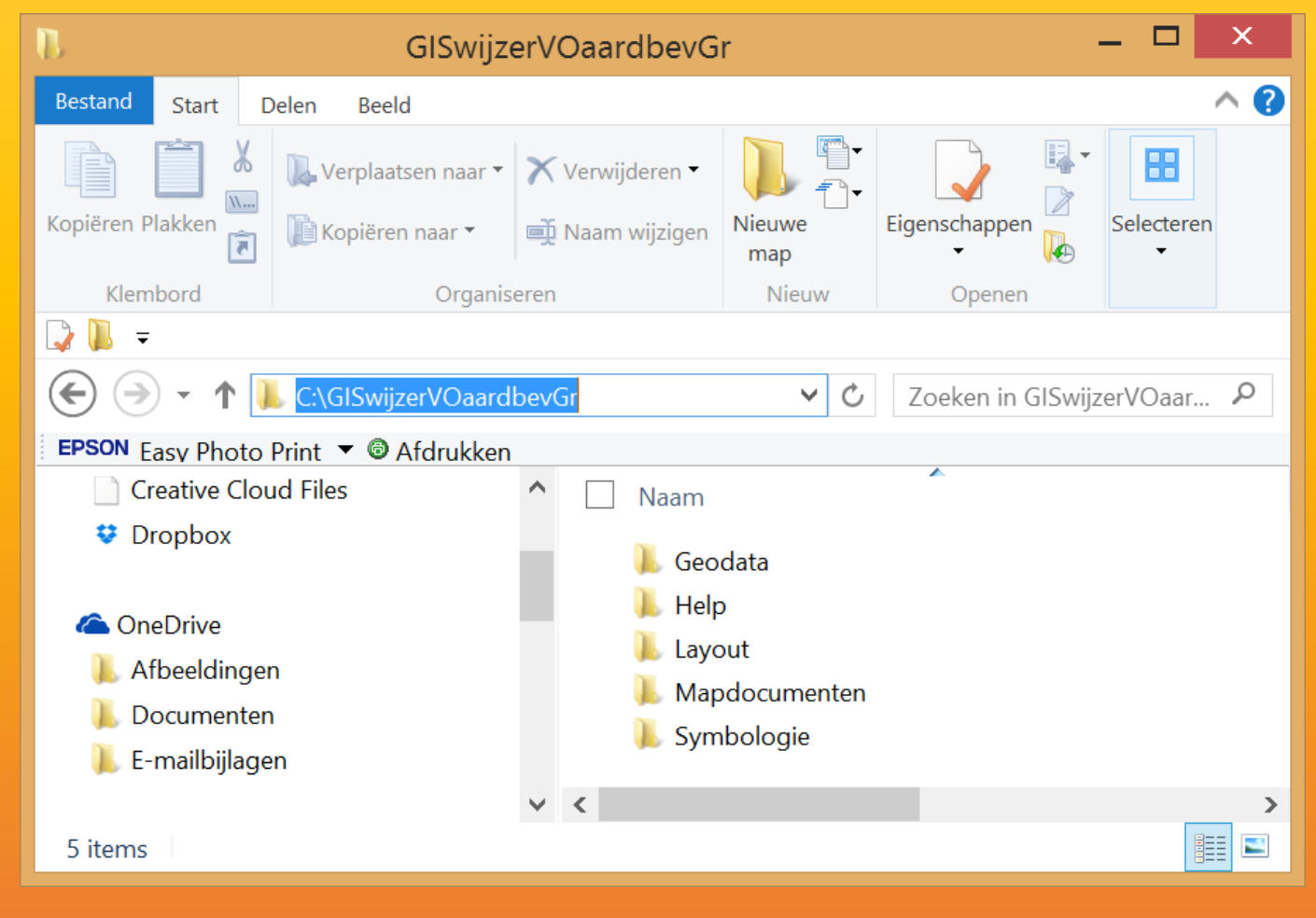

wijze

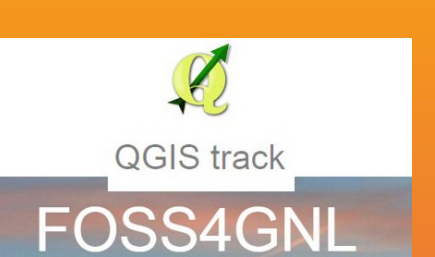

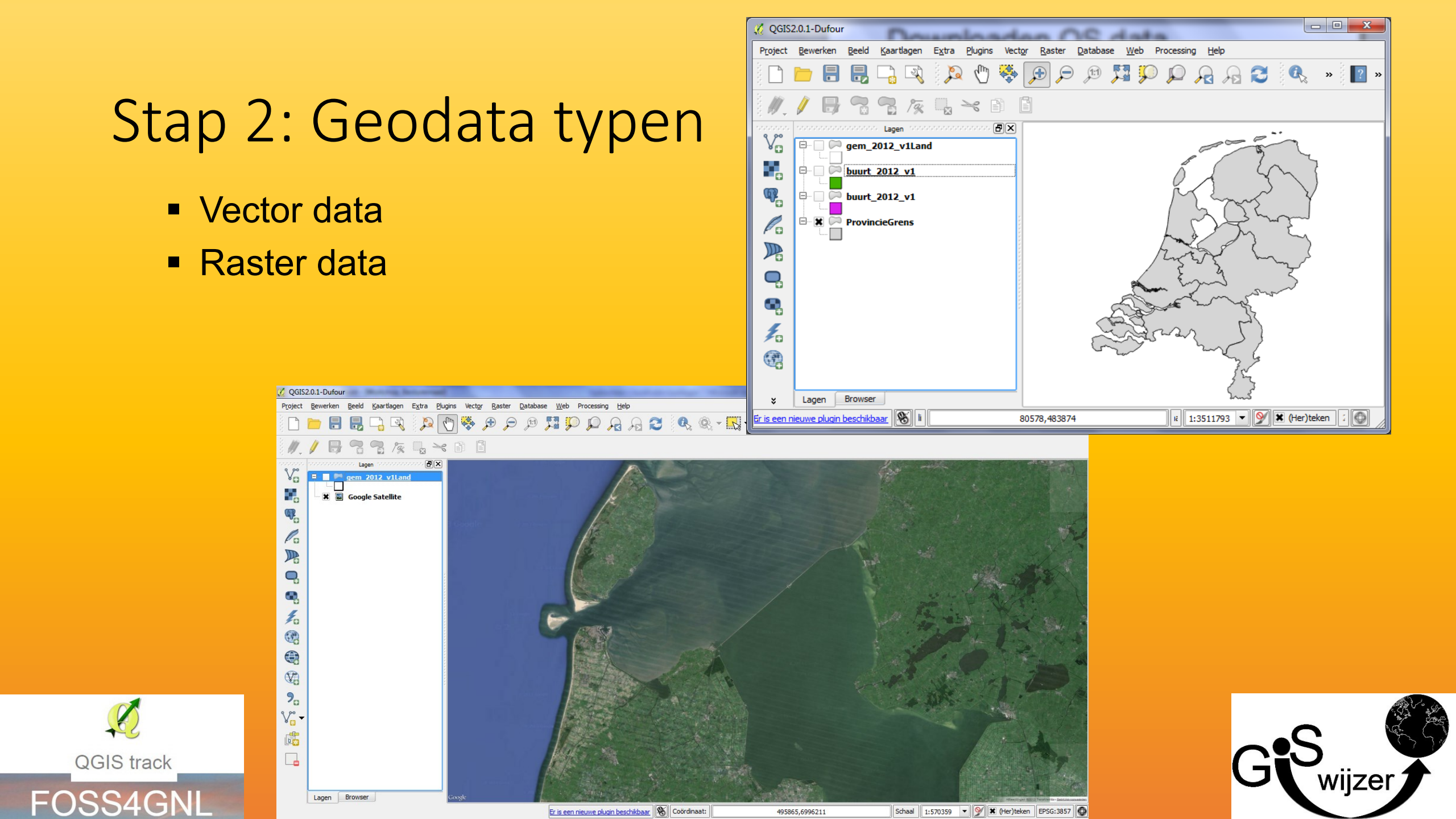

# Stap 2: Geodata vector data

- Attributen Veldtypen
  - String (Tekst)
  - Double (Cijfers, met decimaal)
  - Integer (Cijfers, hele getallen)

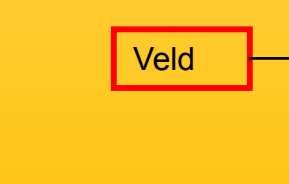

| SQ 4 | 🔏 Attributen tabel - gem_2012_v1Land :: Objecten totaal: 415, gefilterd: 415, geselecteerd: 0 |              |       |      |      |          |          |            |            |            |   |
|------|-----------------------------------------------------------------------------------------------|--------------|-------|------|------|----------|----------|------------|------------|------------|---|
|      |                                                                                               |              |       |      |      |          |          |            |            |            |   |
|      | GM_CODE 🔽                                                                                     | GM_NAAM      | WATER | OAD  | STED | AANT_INW | AANT_MAN | AANT_VROUW | P_00_14_JR | P_15_24_JR |   |
| 0    | GM0003                                                                                        | Appingedam   | NEE   | 1001 | 3    | 12055    | 5820     | 6230       | 16         | 10         |   |
| 1    | GM0005                                                                                        | Bedum        | NEE   | 621  | 4    | 10510    | 5280     | 5225       | 17         | 12         |   |
| 2    | GM0007                                                                                        | Bellingwedde | NEE   | 156  | 5    | 9285     | 4645     | 4640       | 14         | 10         |   |
| 3    | GM0009                                                                                        | Ten Boer     | NEE   | 340  | 5    | 7475     | 3745     | 3735       | 21         | 10         |   |
| 4    | GM0010                                                                                        | Delfzijl     | NEE   | 605  | 4    | 26305    | 13155    | 13150      | 16         | 11         |   |
| 5    | GM0014                                                                                        | Groningen    | NEE   | 3190 | 1    | 193125   | 95630    | 97500      | 13         | 24         | - |
|      |                                                                                               |              |       |      |      |          |          |            |            |            |   |
|      | Toon Alle Objecten                                                                            |              |       |      |      |          |          |            |            |            |   |

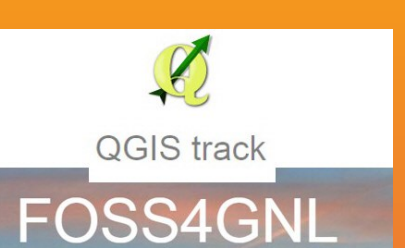

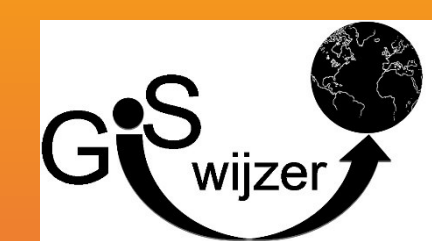

• Nuttige plugins (GISwijzer reeks)

В

- PDOK plugin
- Welke type geodata kan je opslaan
- Metadata

|                                                                                                    | PdokServi                                                                        | cesPlugin       |                                                          | ?     |  |  |  |  |  |
|----------------------------------------------------------------------------------------------------|----------------------------------------------------------------------------------|-----------------|----------------------------------------------------------|-------|--|--|--|--|--|
| DOK                                                                                                    | services PDOK geocoder Extra OpenGeoGroep en PDOK                                |                 |                                                          |       |  |  |  |  |  |
| eken                                                                                                    | gemeenten                                                                        |                 |                                                          |       |  |  |  |  |  |
|                                                                                                    | Laagnaam [style]                                                                 | Туре            | Service                                                  |       |  |  |  |  |  |
| 12                                                                                                    | gemeenten [bestuurlijkegrenzen:bestuurlijkegrenzen_gemeentegrenzen]              | WMS             | Bestuurlijke grenzen WMS                                 |       |  |  |  |  |  |
| 15                                                                                                    | gemeenten                                                                        | WFS             | Bestuurlijke grenzen WFS                                 |       |  |  |  |  |  |
| 701                                                                                                    | cbs_buurten_2009 [wijkenbuurten_thema_buurten_default]                           | WMS             | CBS Wijken en Buurten 2009 Gegeneraliseerd versie 3 WMS  |       |  |  |  |  |  |
| 702                                                                                                    | cbs_buurten_2009 [wijkenbuurten_thema_buurten_gemeentewijkbuurt_ge               | WMS             | CBS Wijken en Buurten 2009 Gegeneraliseerd versie 3 WMS  |       |  |  |  |  |  |
| estu                                                                                                    | estuurliike arenzen WFS                                                          |                 |                                                          |       |  |  |  |  |  |
| emeenten                                                                                                    |                                                                                  |                 |                                                          |       |  |  |  |  |  |
| estu                                                                                                    | rlijke Grenzen bestaan uit de gemeente-, provincie- en rijksgrenzen. Deze worder | n sinds 2012 v  | ervaardigd op basis van de kadastrale registratie (BRK). |       |  |  |  |  |  |
| /FS<br>:tps://geodata.nationaalgeoregister.nl/bestuurlijkegrenzen/wfs?version=1.0.0&request=GetCapabilities |                                                                                  |                 |                                                          |       |  |  |  |  |  |
|                                                                                                    | Laad deze laag in QGIS (o                                                        | of dubbelklik o | p de regel)                                              |       |  |  |  |  |  |
|                                                                                                    |                                                                                  |                 |                                                          | Class |  |  |  |  |  |
|                                                                                                    | Close                                                                            |                 |                                                          |       |  |  |  |  |  |

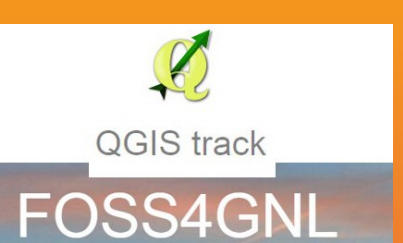

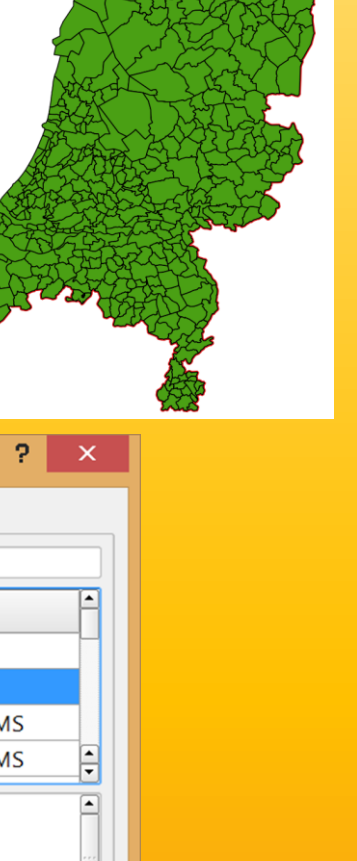

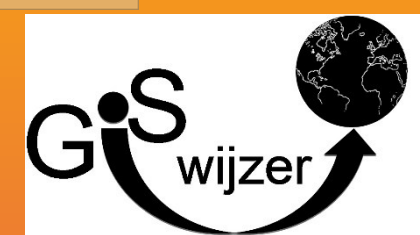

•

ontvangen 16103493 bytes van 16103493

- Nuttige plugins (GISwijzer reeks)
  - PDOK plugin
  - Metadata

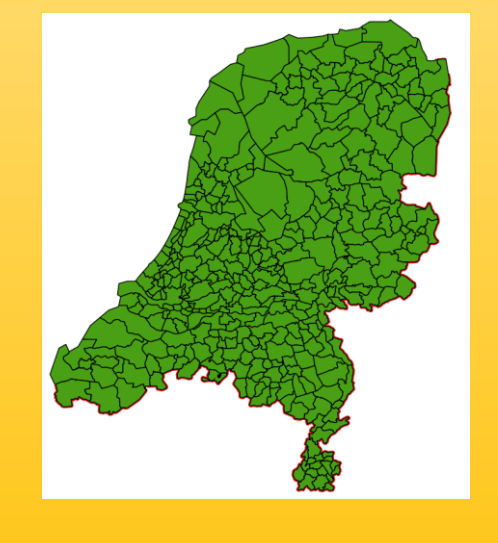

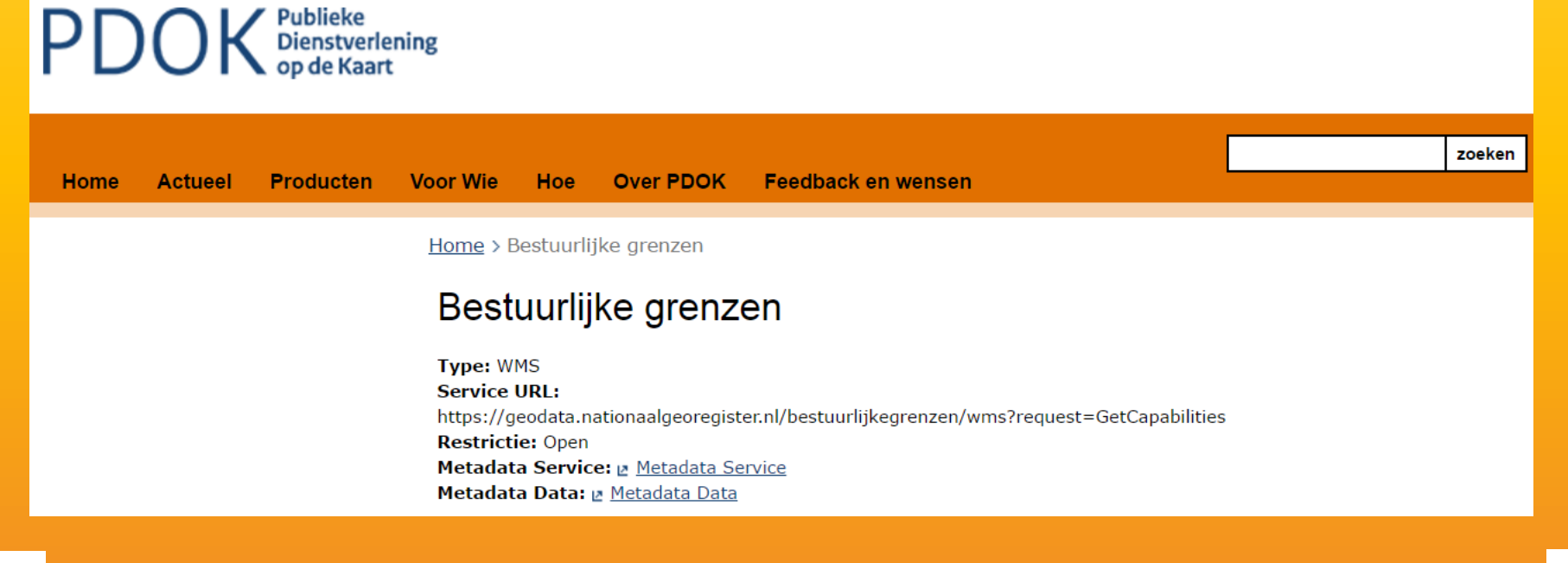

https://data.overheid.nl/data/dataset/wijk-en-buurtkaart-2016-versie-1

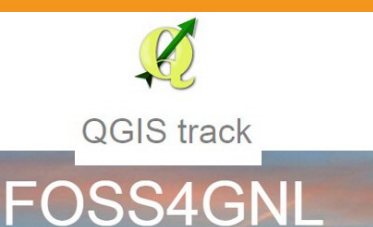

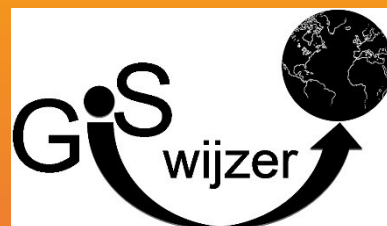

- Nuttige plugins (GISwijzer reeks)
  - PDOK plugin
  - Metadata

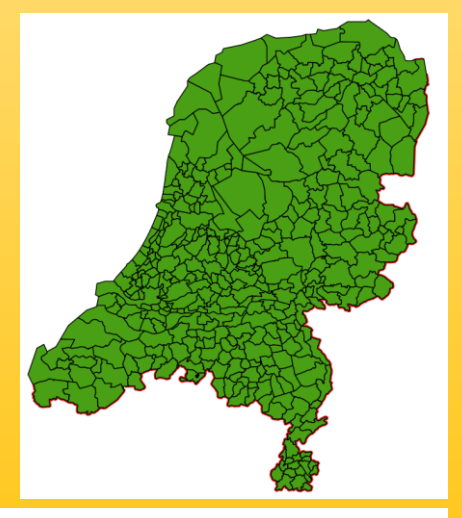

www.nationaalgeoregister.nl/geonetwork/srv/dut/catalog.search#/metadata/c5c4a6d6-b850-473c-8ab5-af9c2c550809?tab=general

### Sealer Administratieve Eenheden

### Brontype: Dataset

Publicatie datum

Overzicht van de bestuurlijke indeling van Nederland in gemeenten en provincies. Gegevens zijn gebaseerd op de dataset Bestuurlijke Grenzen, welke afgeleid is uit de Basisregistratie Kadaster (BRK).

2009-12-09

Downloads, views en links Beschrijving Contact gegevens INSPIRE Over deze bron Trefwoord administratieve eenheden, rijksgrenzen, provinciegrenzen, gemeentegrenzen Onderwerp ••• grenzen Gebruiksbeperkingen Geen gebruiksbeperkingen http://creativecommons.org/publicdomain/zero/1.o/deed.nl Licenties Herzieningsfrequentie 1 x per kwartaal

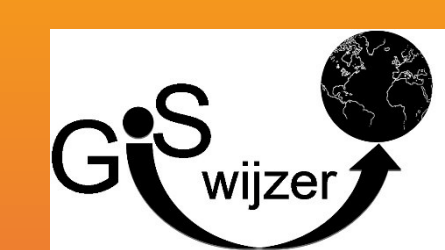

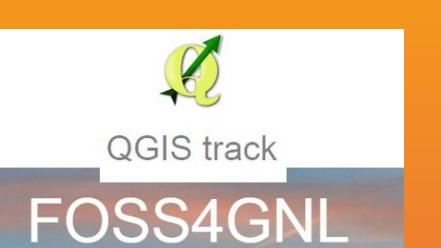

# Stap 3: Geodata visualiseren

- Visualisatie in 3d
- Kaarten visualiseren in 2d zoals in de atlas

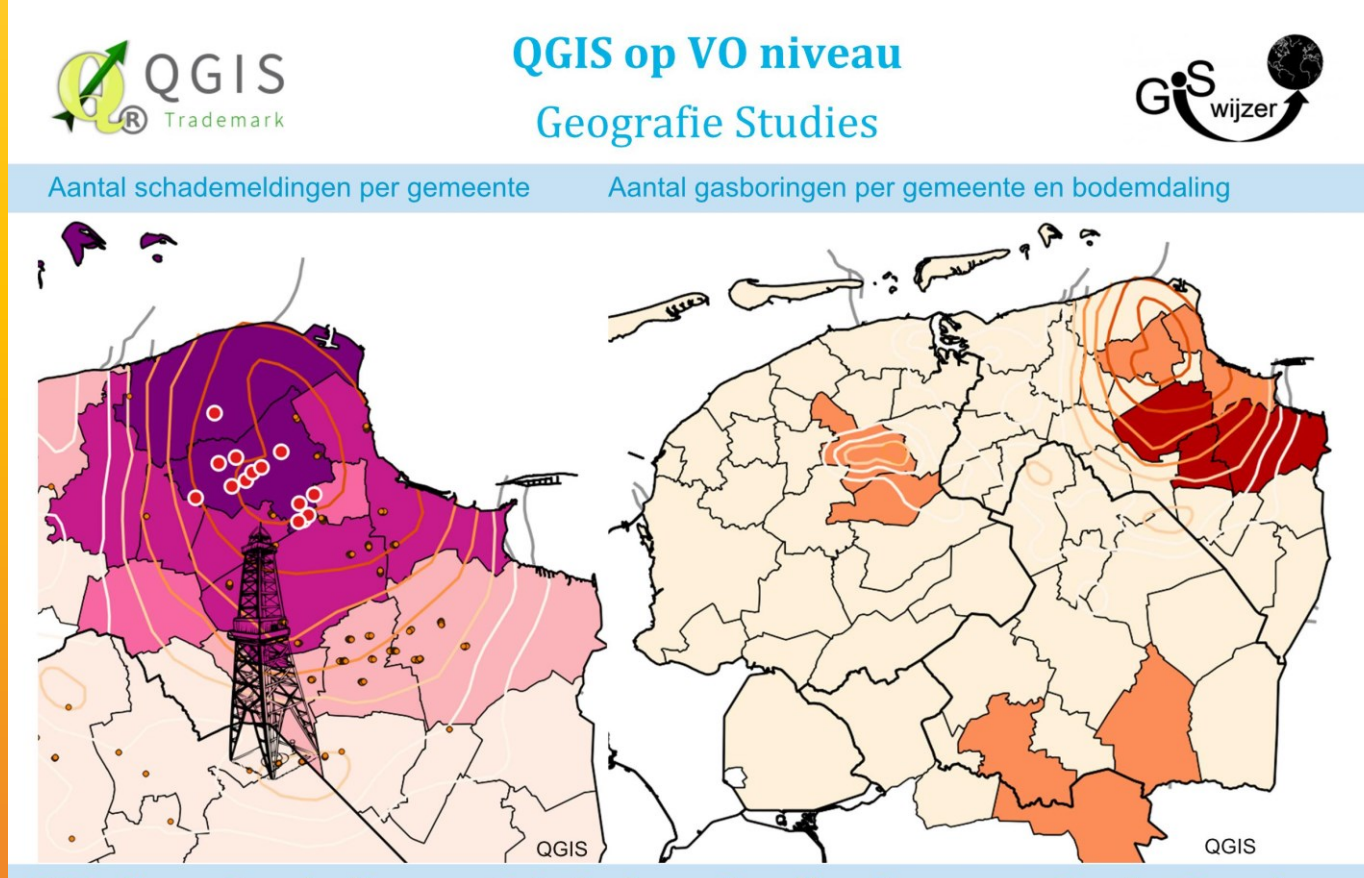

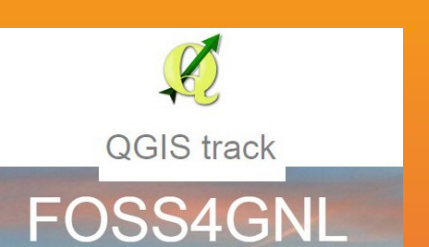

GISwijzer Symboliseren & Labelen - Aardbevingen en Gas in Groningen

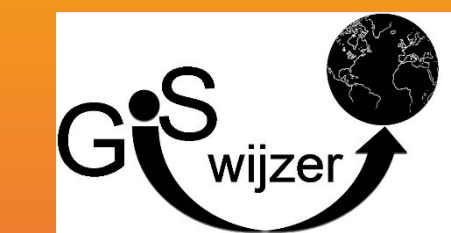

# Stap 4a: Eigen onderzoek: Datamanagement -Exel data koppelen aan vector data

| Ĺ  | ProvinciesKrim :: Features total: 12, filtered: 12, selected: 0 🛛 🗖 🗙 |            |            |         |         |                   |                    |  |  |
|----|-----------------------------------------------------------------------|------------|------------|---------|---------|-------------------|--------------------|--|--|
| 1  | 82 8                                                                  | fin 🔓 📄    |            | s 🔍 🕯   |         | 9                 | 2?                 |  |  |
|    | provincien                                                            | aantal_inw | percentage | kr_2009 | kr_2016 | kr_krTusS         | kr_kr_20_65        |  |  |
| 0  | Groningen                                                             | 580875.00  | 4.9300000  | 357292  | 353816  | 0.990271262720688 | -0.972873727931212 |  |  |
| 1  | Friesland                                                             | 647214.00  | 5.4300000  | 382665  | 367684  | 0.96085087478604  | -3.914912521396    |  |  |
| 2  | Drenthe                                                               | 490807.00  | 5.0700000  | 288331  | 274184  | 0.950934863056695 | -4.90651369433047  |  |  |
| 3  | Overijssel                                                            | 1137668.0  | 5.8100000  | 672098  | 662676  | 0.985981211073385 | -1.40187889266149  |  |  |
| 4  | Flevoland                                                             | 395525.00  | 6.7200000  | 237101  | 246341  | 1.038970733991    | 3.89707339909997   |  |  |
| 5  | Gelderland                                                            | 2010745.0  | 5.3300000  | 1197682 | 1184547 | 0.989032982043648 | -1.09670179563524  |  |  |
| 6  | Utrecht                                                               | 1237117.0  | 6.1700000  | 749505  | 765910  | 1.02188777926765  | 2.188777926765     |  |  |
| 7  | Noord-Holl                                                            | 2709822.0  | 5.6600000  | 1655843 | 1698417 | 1.02571137481029  | 2.57113748102931   |  |  |
| 8  | Zuid-Holland                                                          | 3552407.0  | 5.7600000  | 2142966 | 2171927 | 1.01351444679944  | 1.35144467994359   |  |  |
| 9  | Zeeland                                                               | 381407.00  | 5.0100000  | 223389  | 213638  | 0.956349685973795 | -4.36503140262055  |  |  |
| 10 | Noord-Bra                                                             | 2463686.0  | 5.2300000  | 1487733 | 1477686 | 0.993246772102252 | -0.675322789774779 |  |  |
| 11 | Limburg                                                               | 1123075.0  | 4.2700000  | 685782  | 658487  | 0.960198722042865 | -3.98012779571351  |  |  |
|    |                                                                       | *          | -          |         |         |                   |                    |  |  |

T Alle objecten tonen

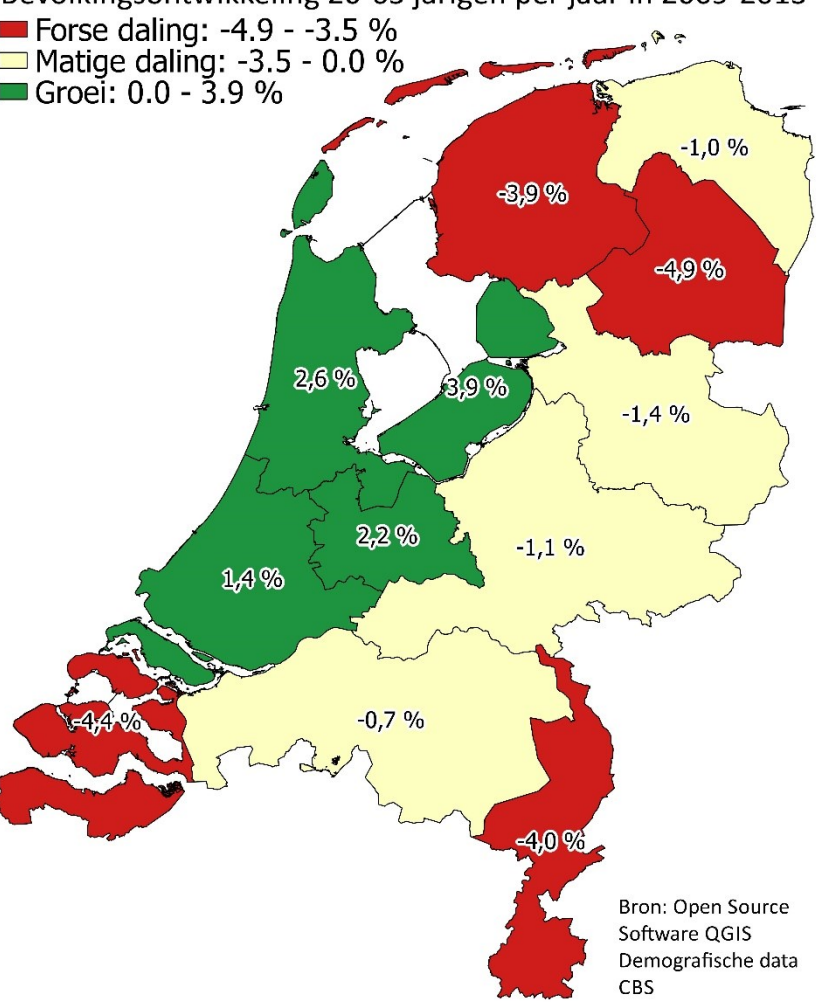

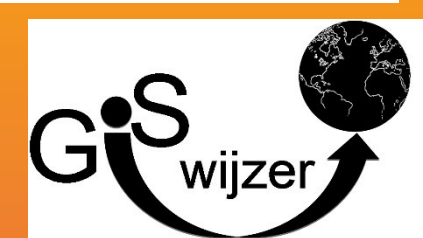

QGIS track

# Stap 4b: Eigen onderzoek: Editen – nieuwe gegevens van eigen onderzoek digitaliseren

- Nieuwe Shapefile
- Editen

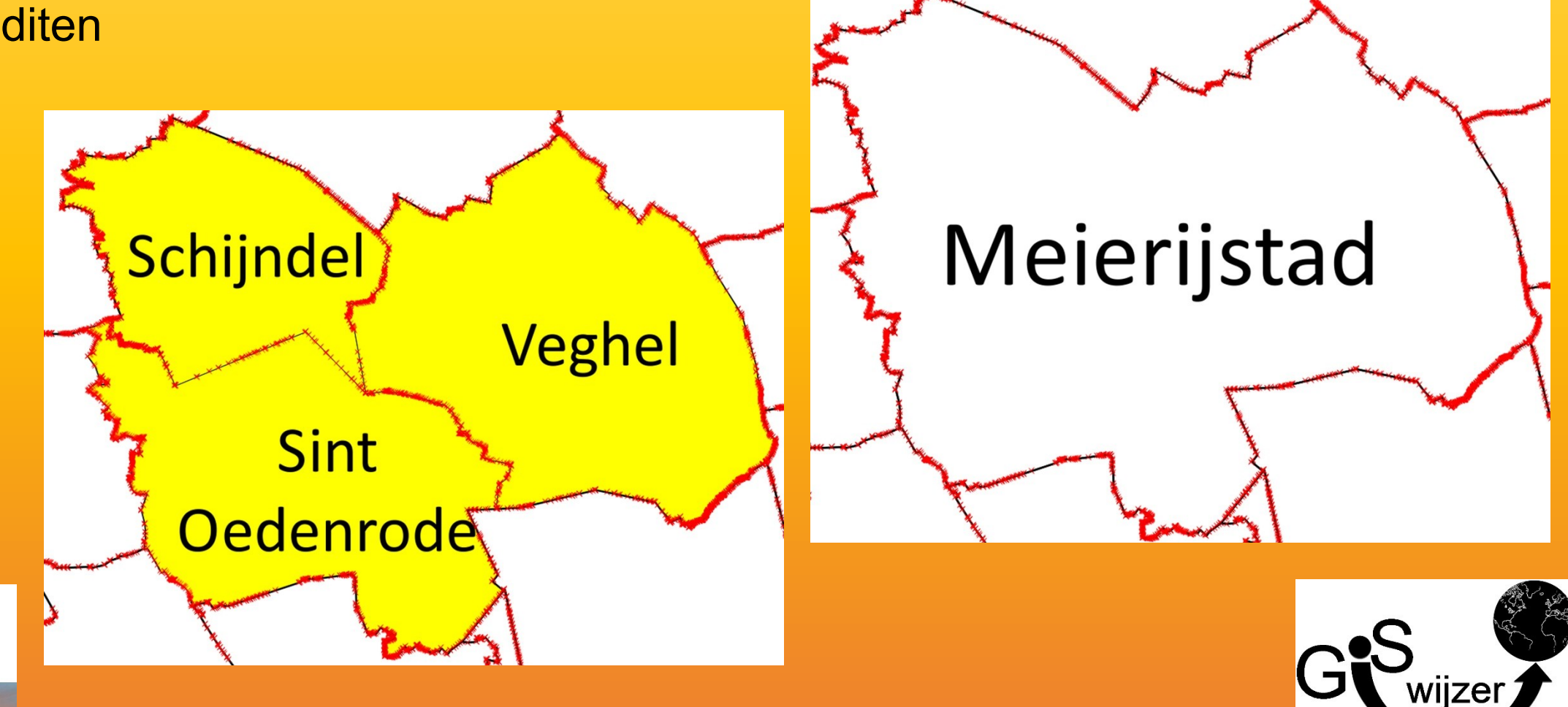

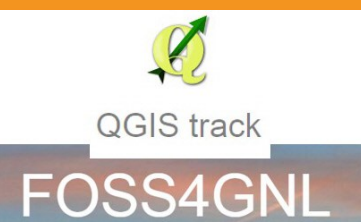

# Stap 5: Type GIS onderzoeken Analyses - relaties kaarten

**QGIS track** 

**FOSS4GNI** 

### Relatie tussen werk en krimp

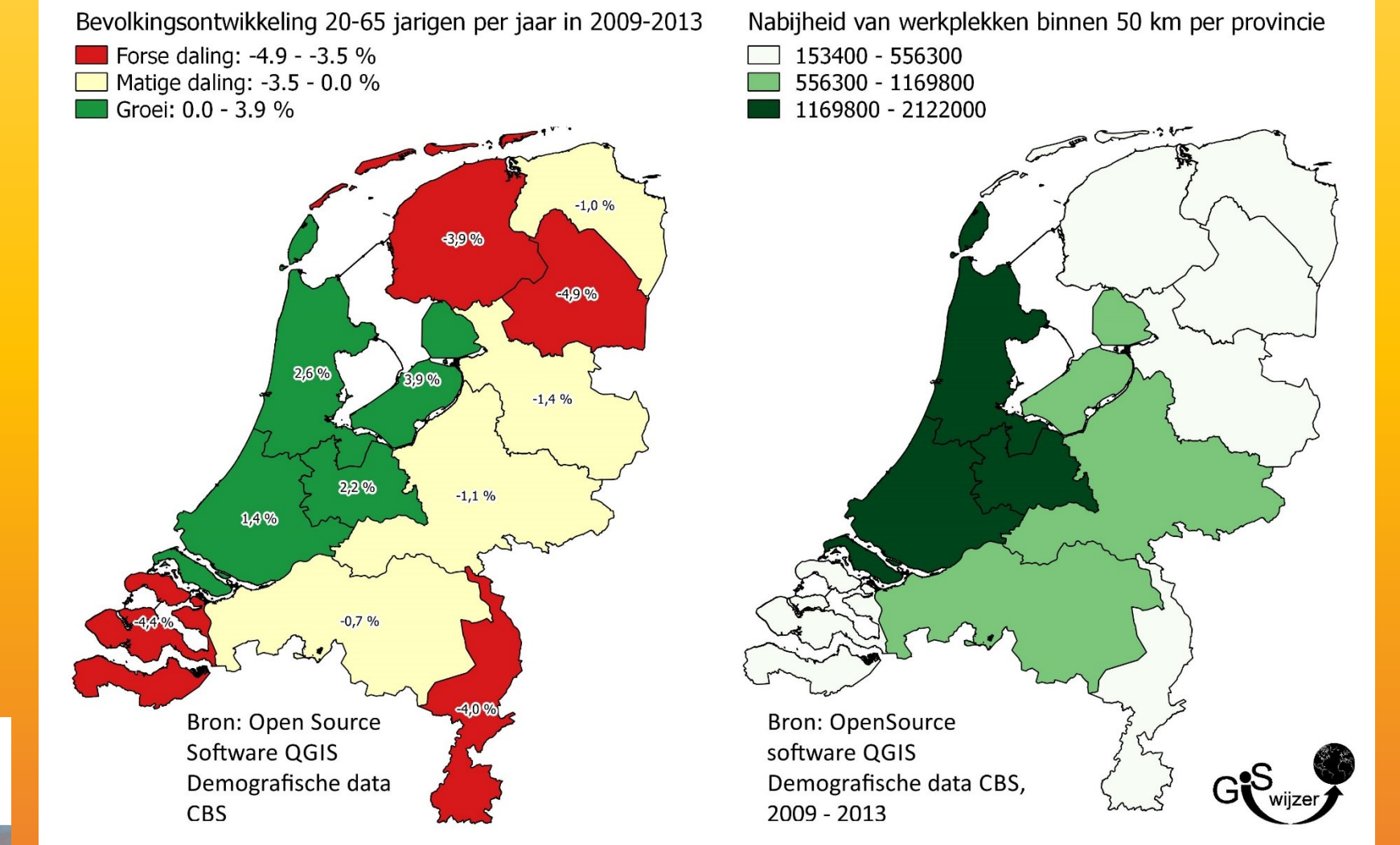

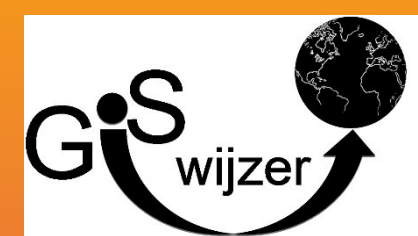

# Stap 5: Type GIS onderzoeken Analyses - relaties kaarten

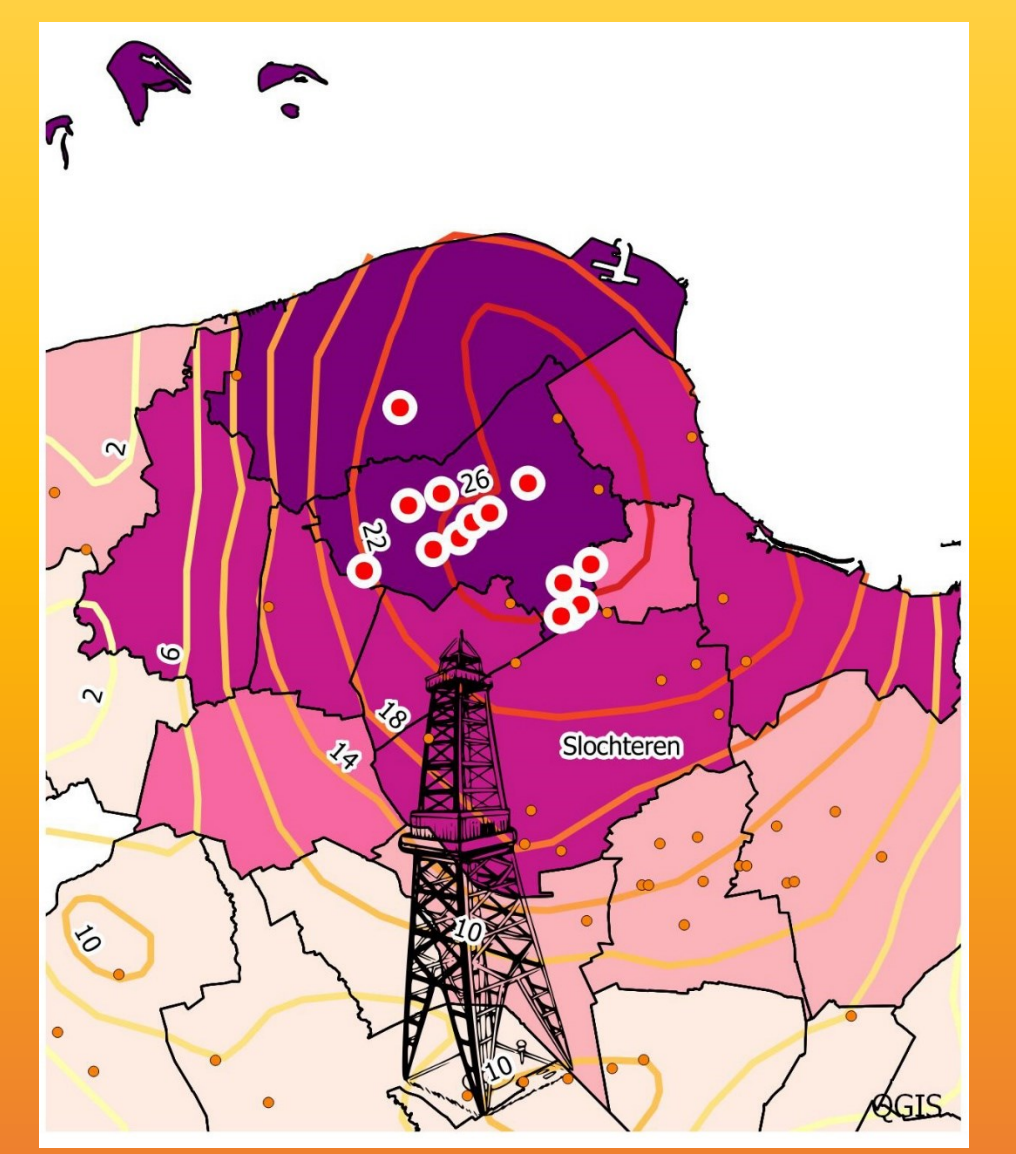

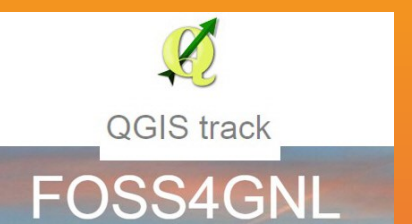

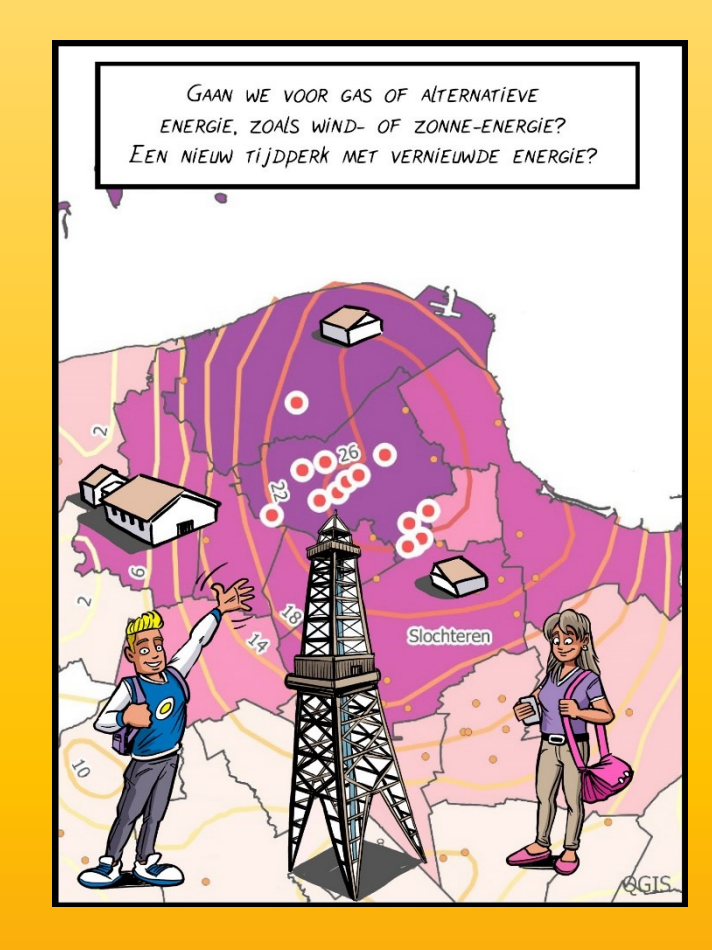

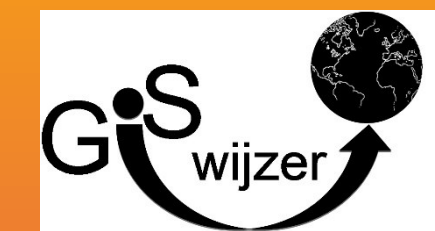

# Stap 5: Type GIS onderzoeken Analyses - Selecties • Op basis

- van attributen "typeGebouw" = 'veiling'
- ruimte

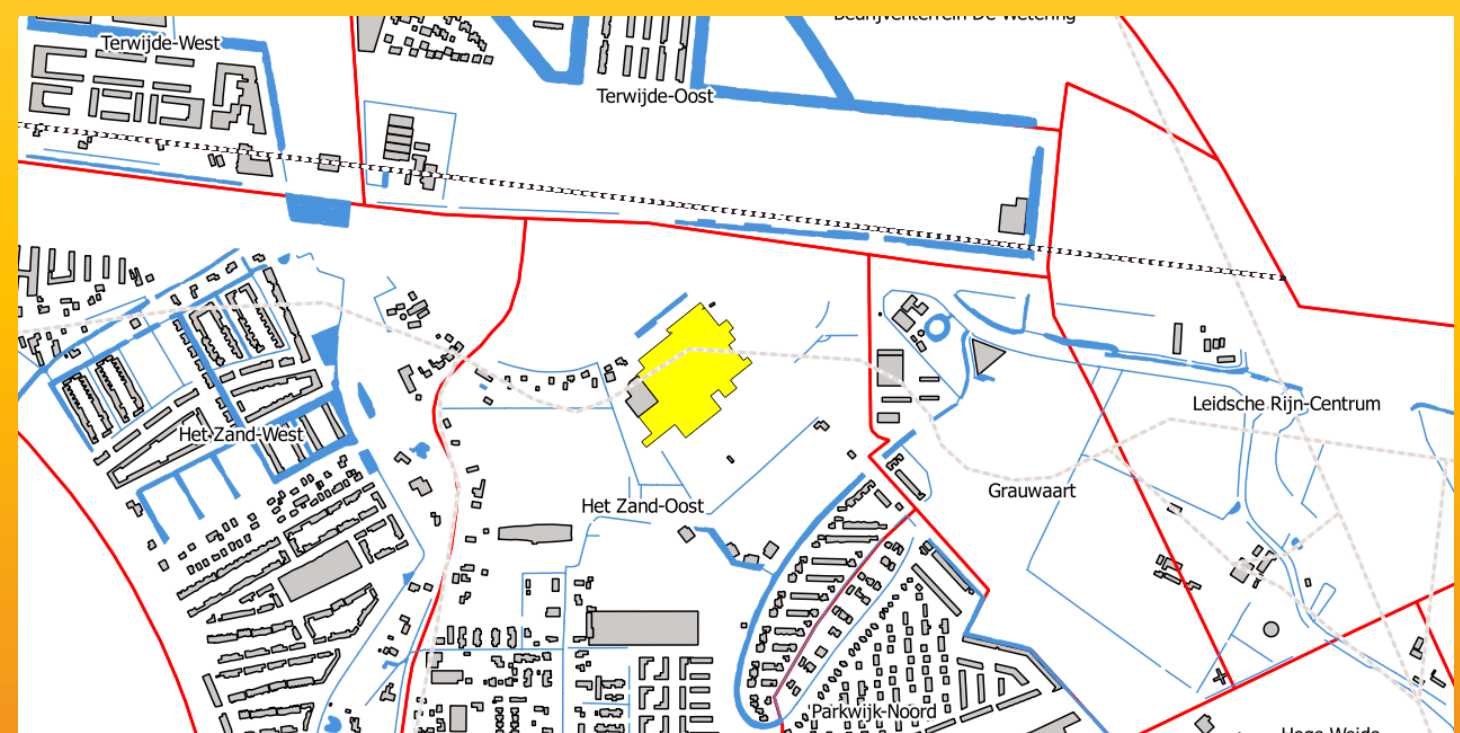

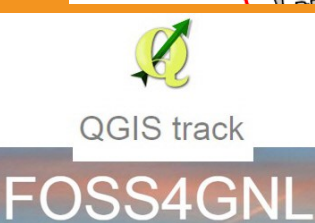

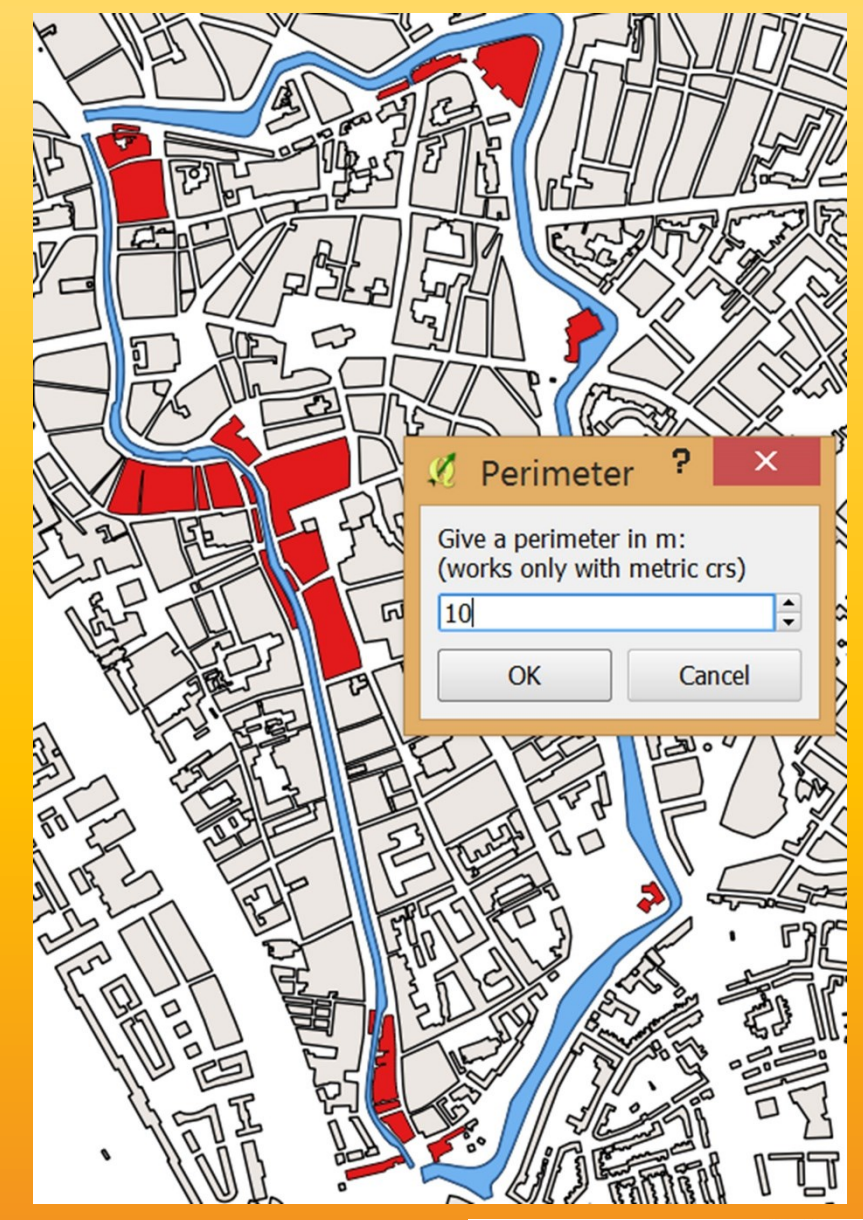

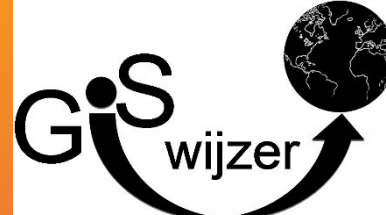

# Stap 5: Type GIS onderzoeken Analyse - Verschillen in tijd bepalen

• Welke huizen zijn nieuw.

**QGIS track** 

FOSS4GNL

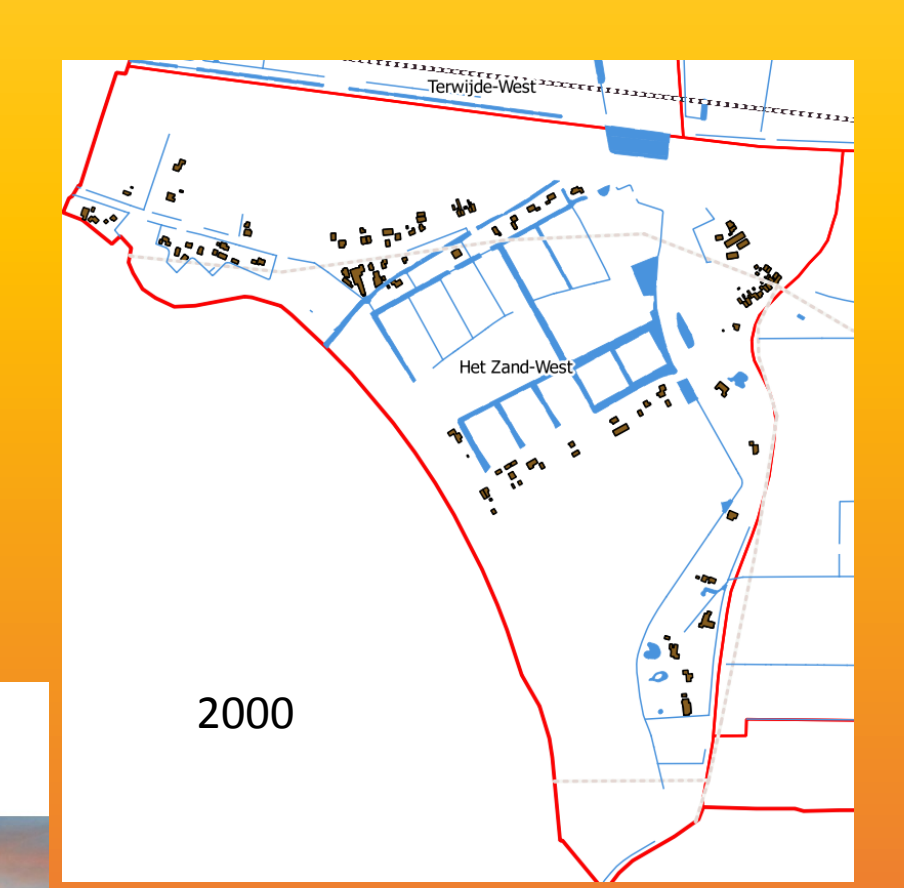

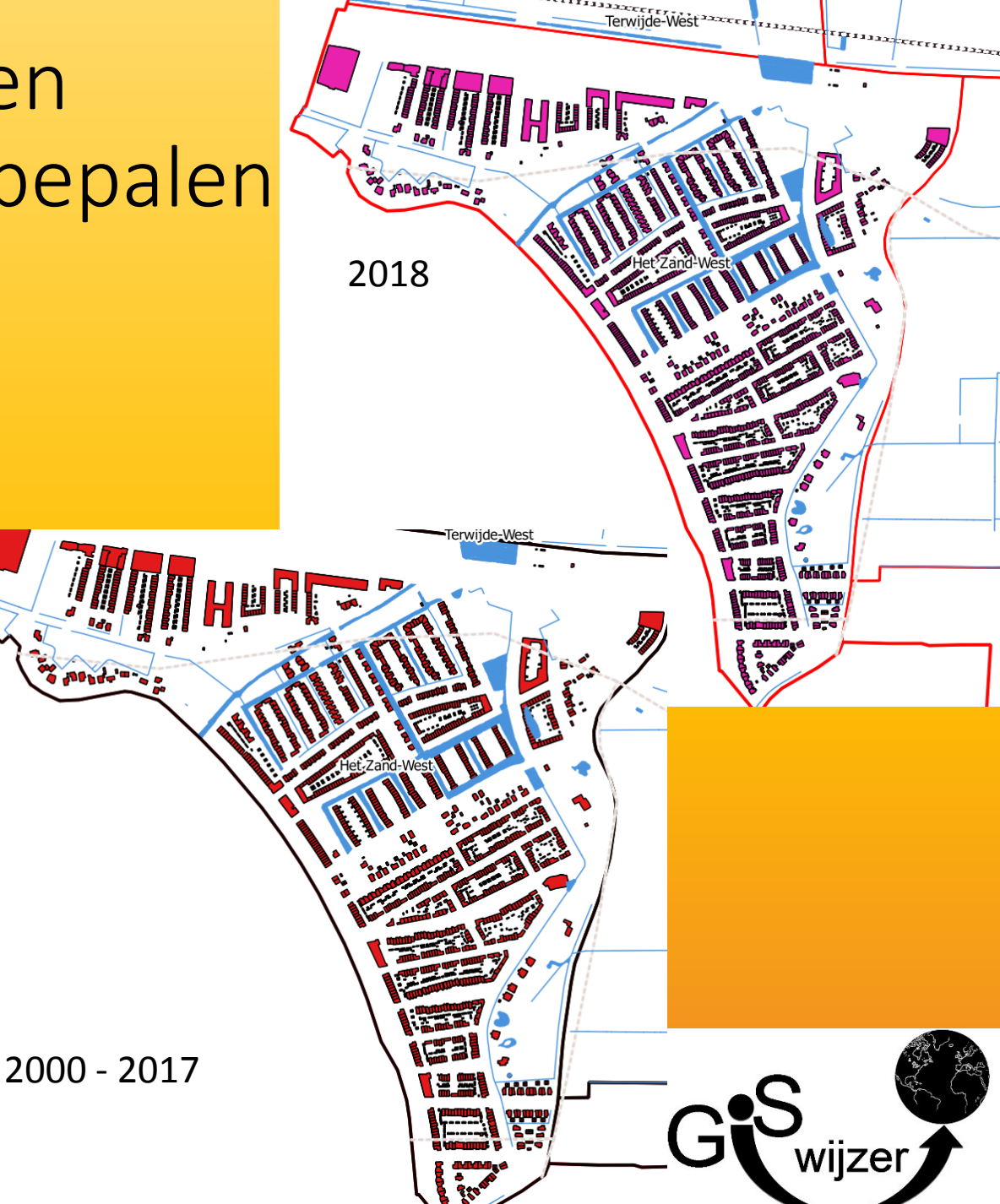

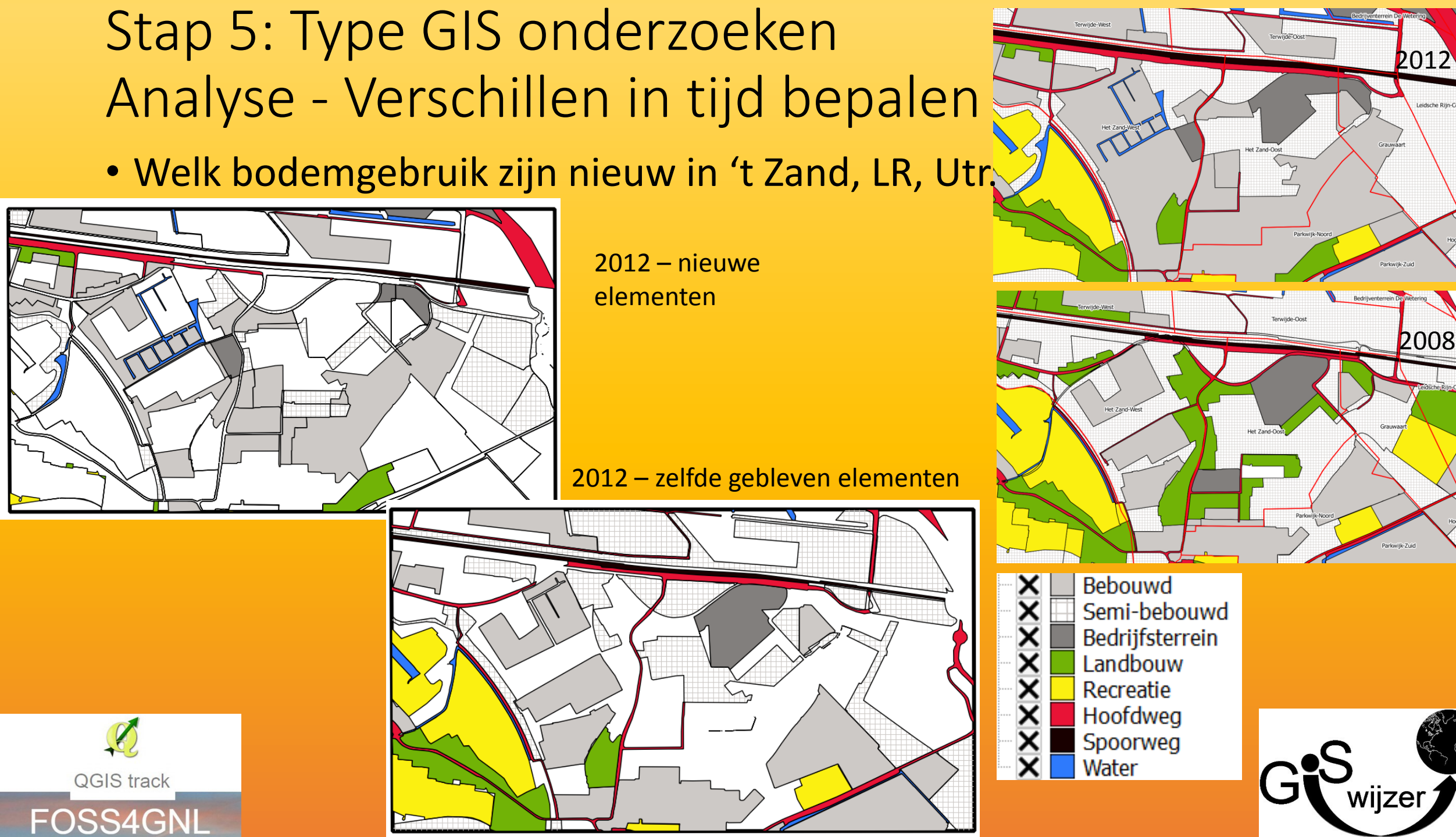

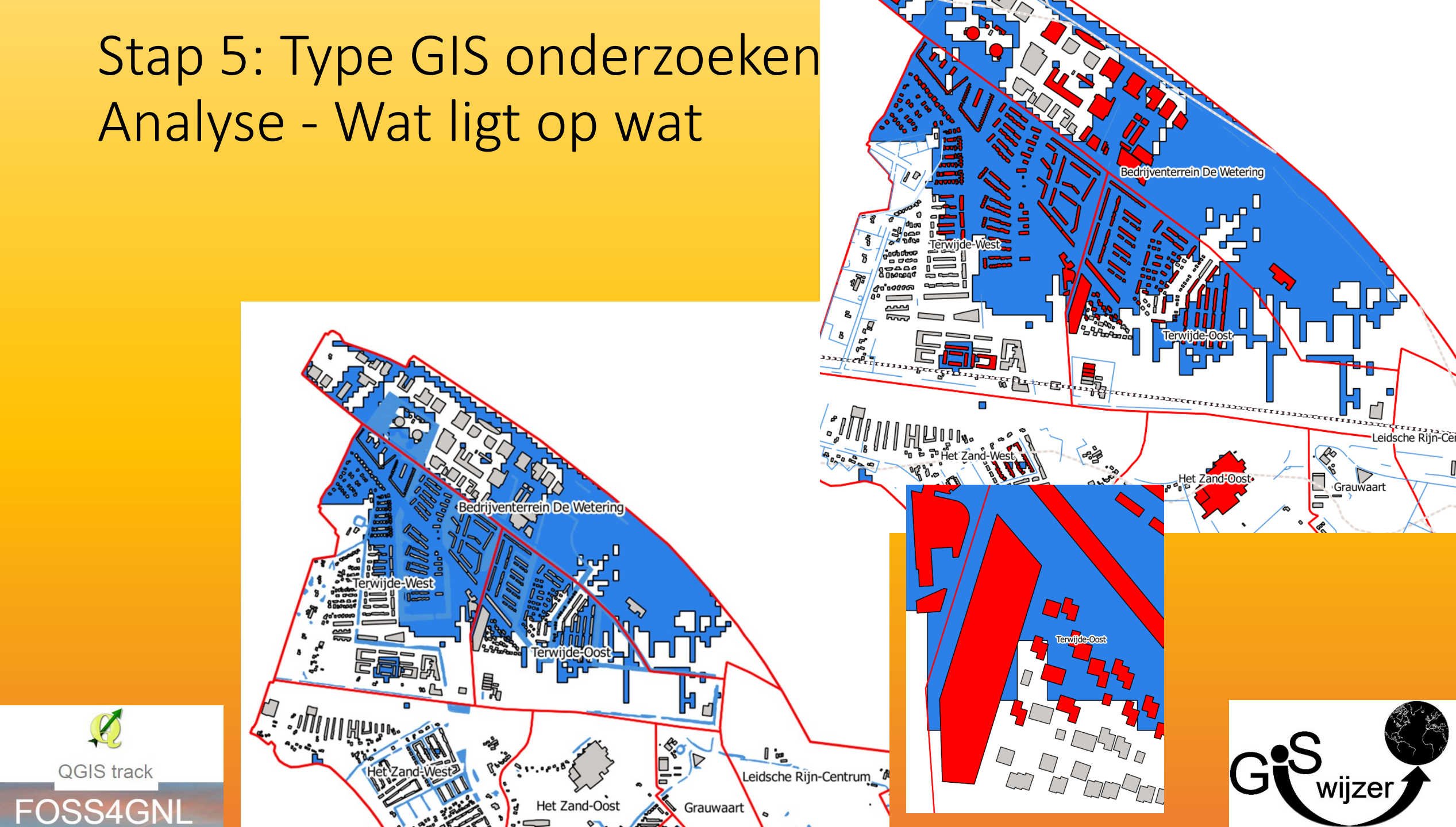

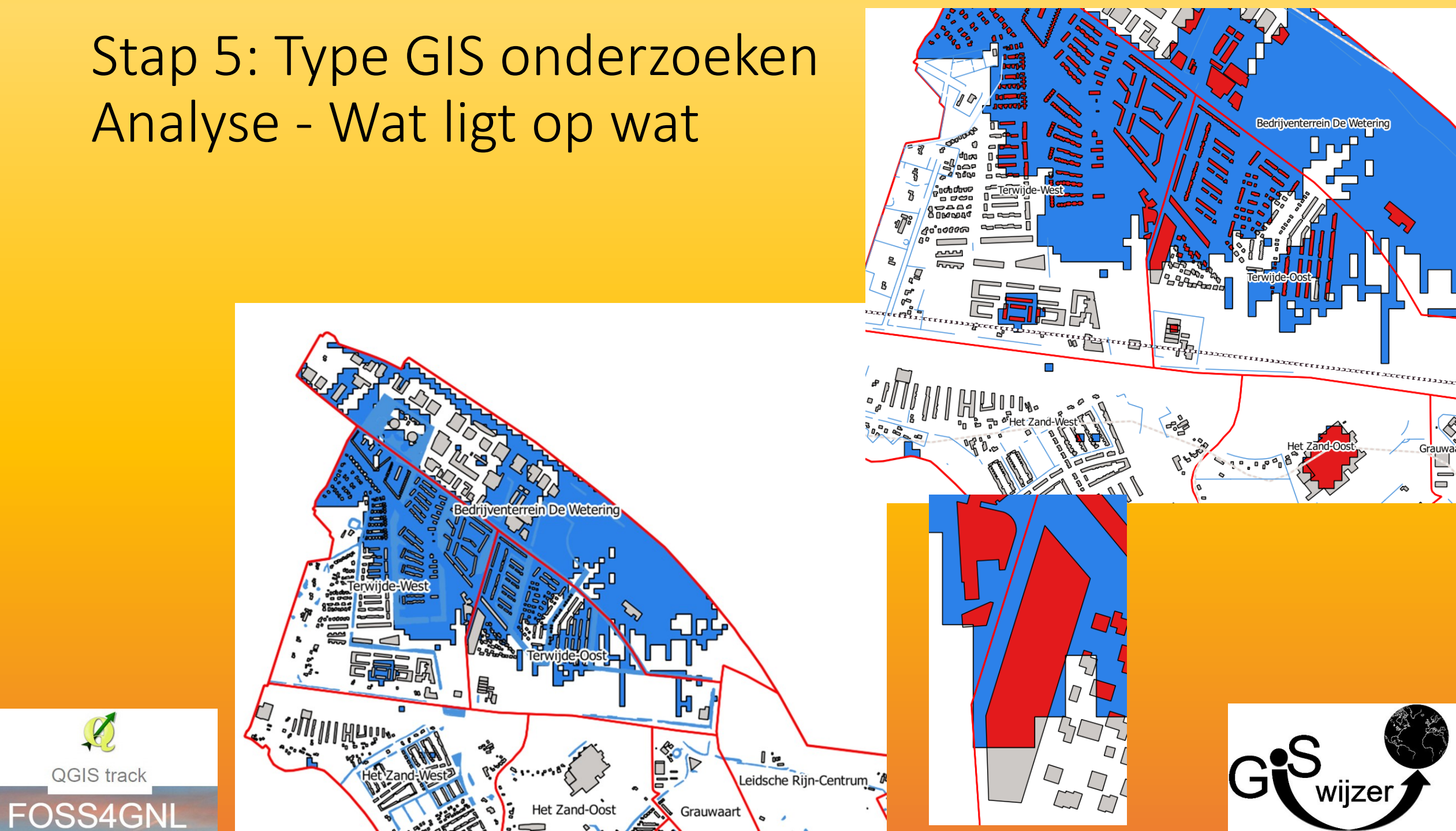

### Stap 5: Type GIS onderzoeken Analyse - Beste plek voor objecten vinden • Geef mij de beste plek voor de windmolens.

- Op land
- 500 m van huizen
- Veel wind

QGIS track

**FOSS4GNI** 

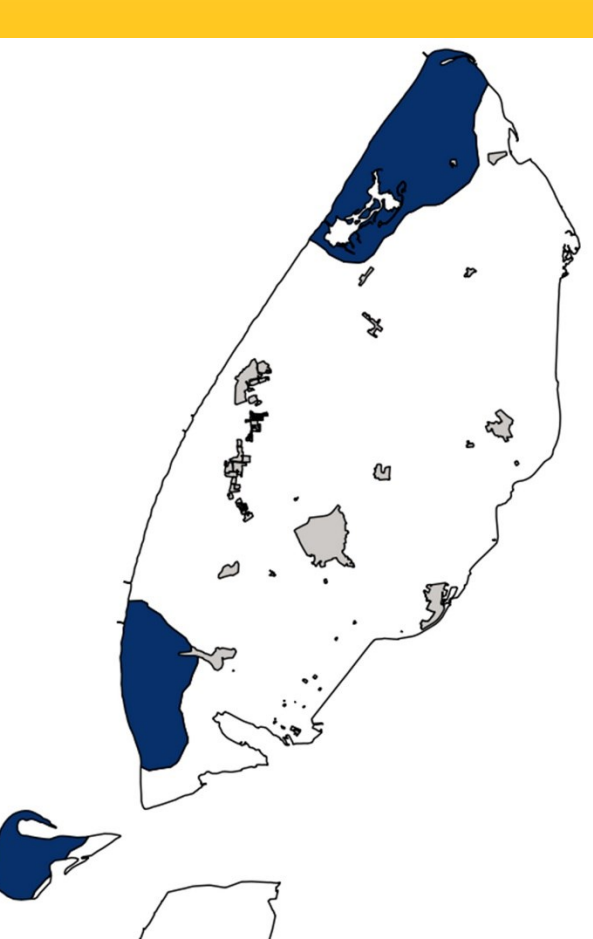

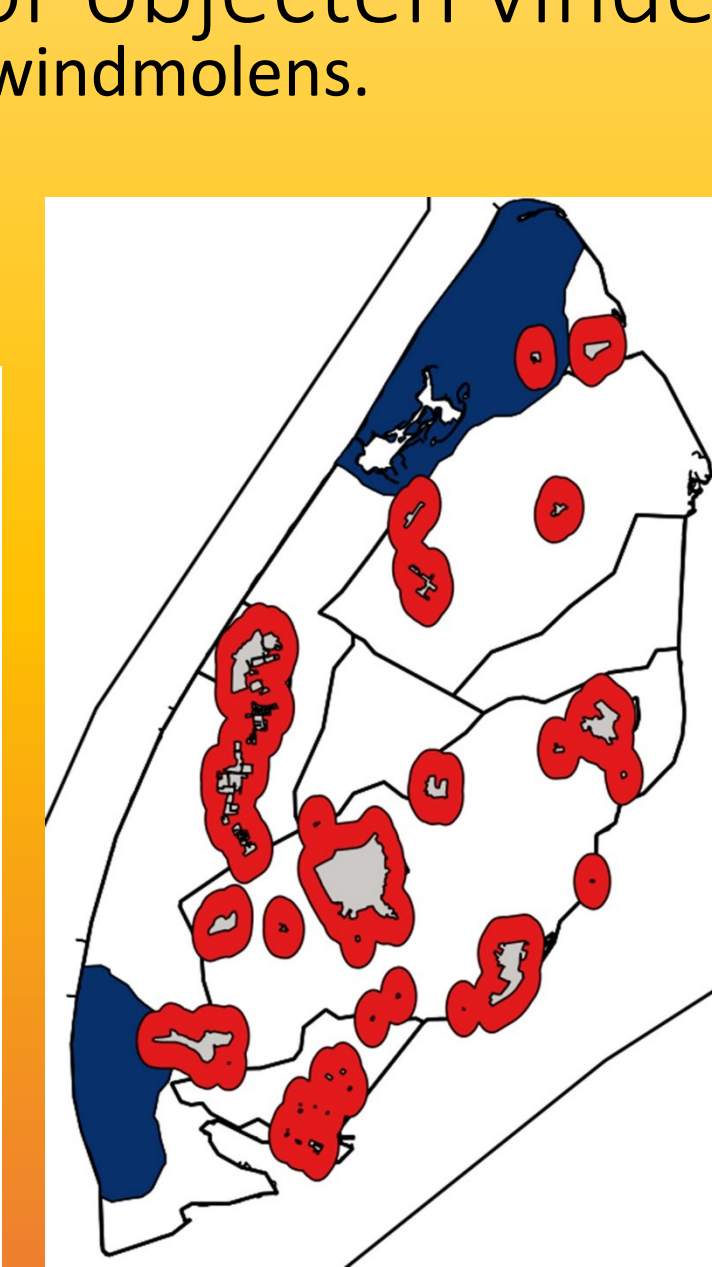

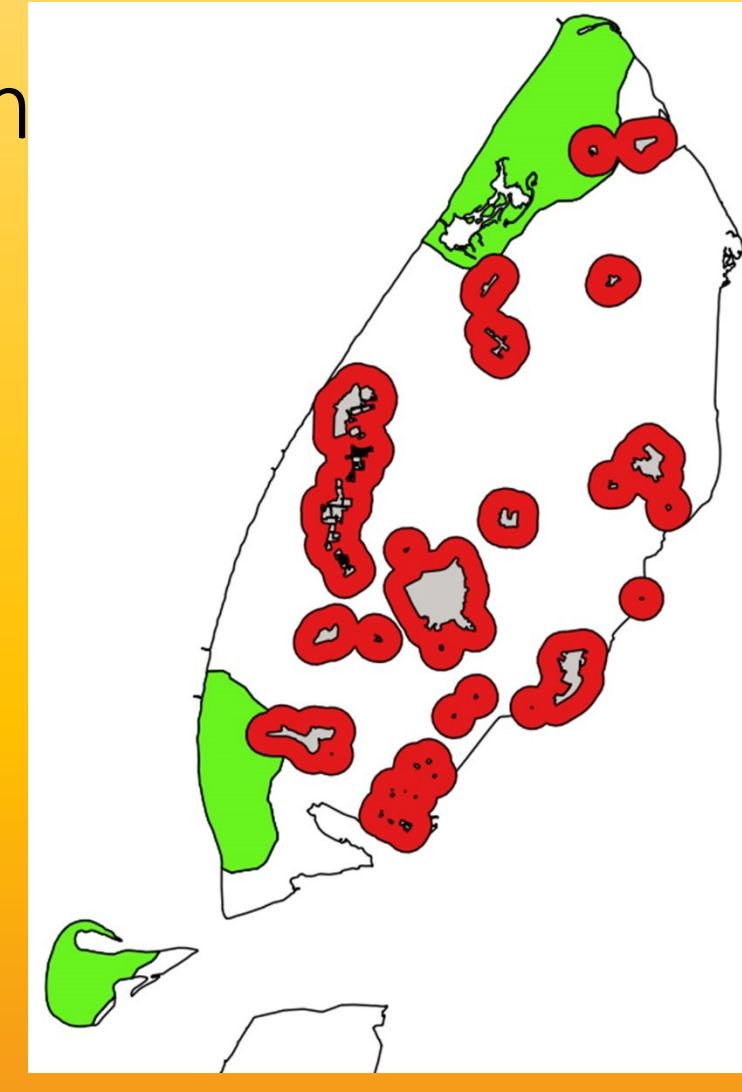

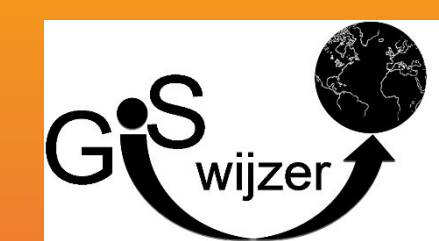

# Stap 6: Presenteren - kaartlayout

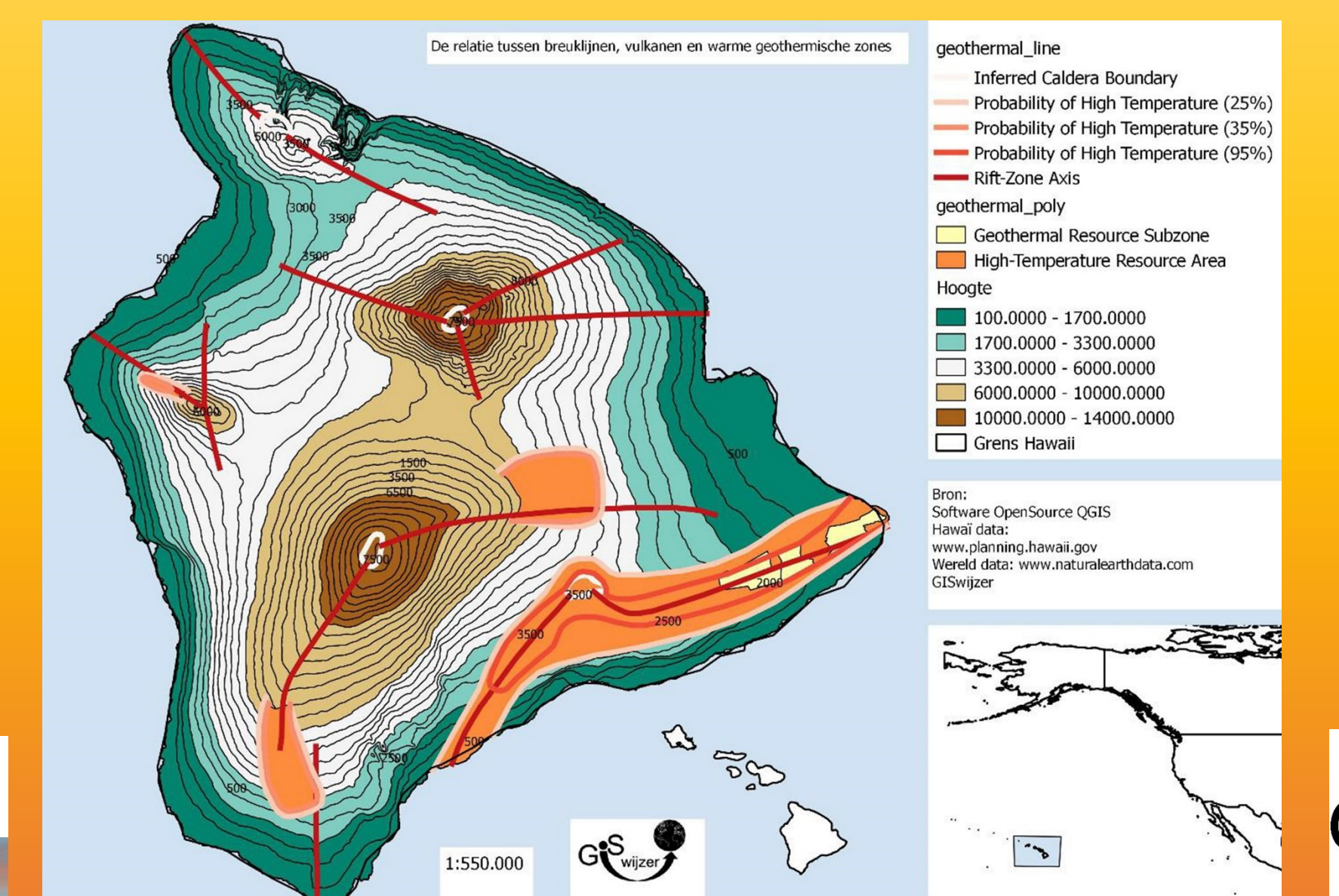

wijzer

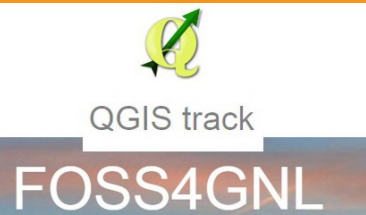

# GISwijzer stapsgewijze benadering lesmethode.

- Hoe past deze lesmethode in het curriculum van aardrijkskunde PO
  - PWA
  - Examens
  - Onderwerpen
- QGIS technieken/vraagstukken
  - informatica
  - biologie
  - scheikunde
- Niet alleen medewerkers (lees gebruikers van GIS) maar ook GAME bouwers en gebruik bij particulieren.

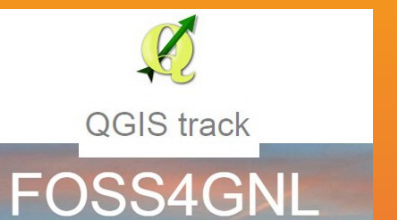

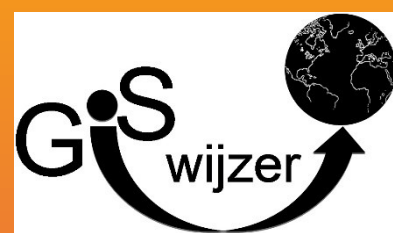

# Hoe kan de docent en leerlingen het makkelijkst GIS/QGIS in de les gebruiken:

- GISwijzer les methode
  - Boekjes met een compleet GIS onderdeel
  - OpenSource QGIS
  - Compleet onderzoek
  - Strip als teaser
  - Extra bij klassenset: complete opdracht (digitaal) met antwoordmodel die aansluit op het leerdeel.
  - Meteen aan de slag
  - GISwijzer YouTube kanaal voor uitleg aan docent en leerlingen.
  - Geodata te downloaden via GISwijzer.nl

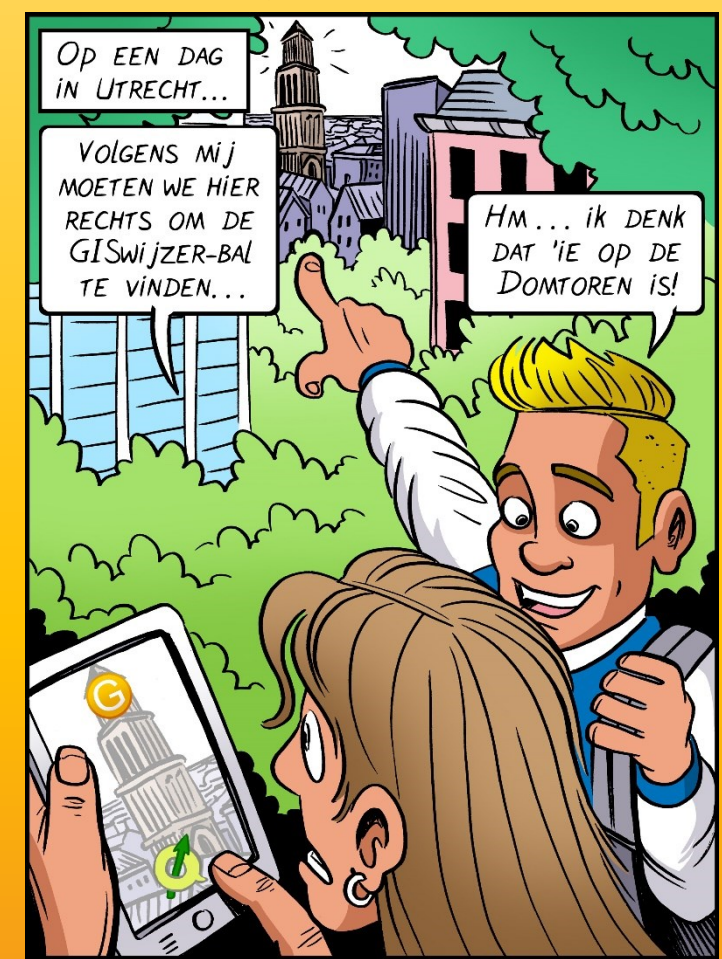

Stephan Timmers: stripverhaal

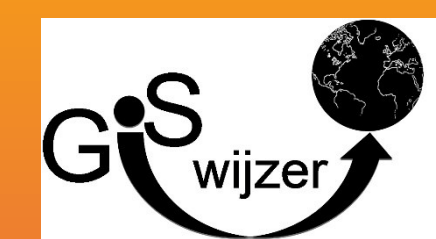

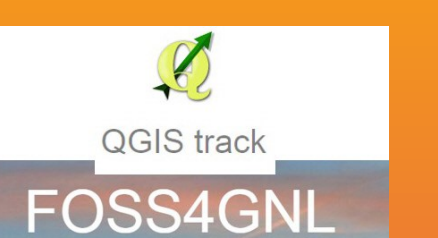

# Bedankt voor uw aandacht.

Standaard sortering

### • Zijn er vragen???

### GISwijzer uitgaves Shop

### Winkelmand

#### Alle 3 resultaten

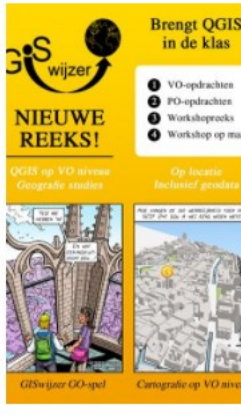

GISwijzer Reeks Boekjes met GeoData

Verder lezen

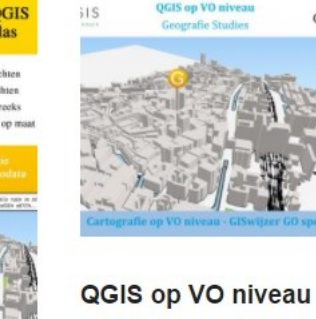

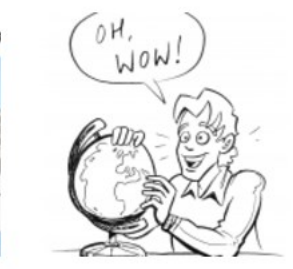

Verder lezen

QGIS op VO niveau Nieuw GISwijzer – geografie studies QGIS op VO niveau – Cartografie op VO boek

Cartografie op VO
niveau – GISwijzer
GO spel

€6.00 excl BTW

In winkelmand

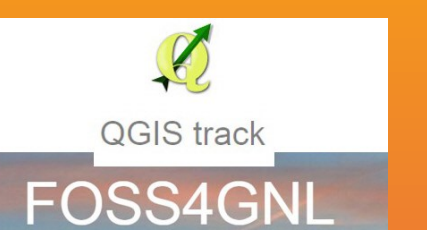

Kaartlaag bronnen: CBS, Kadaster, NAM, NLOG,KNMI, OpenstreetMap.org Rijkswaterstaat Over Morgen BV <u>http://planning.hawaii.gov/gis/downloadgis-data-expanded/</u> <u>http://www.naturalearthdata.com/</u> www.Edugis.nl

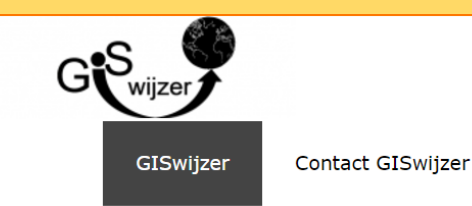

### **Download Geodata**

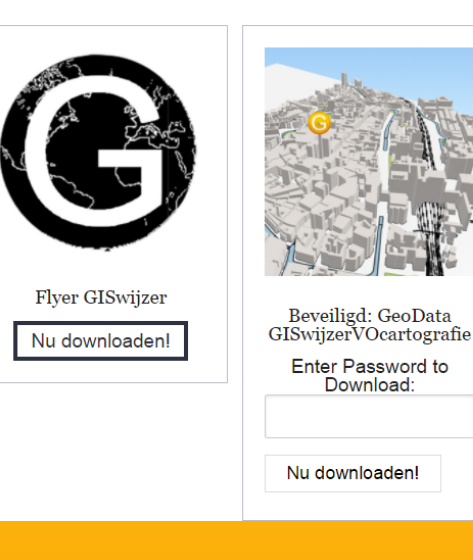

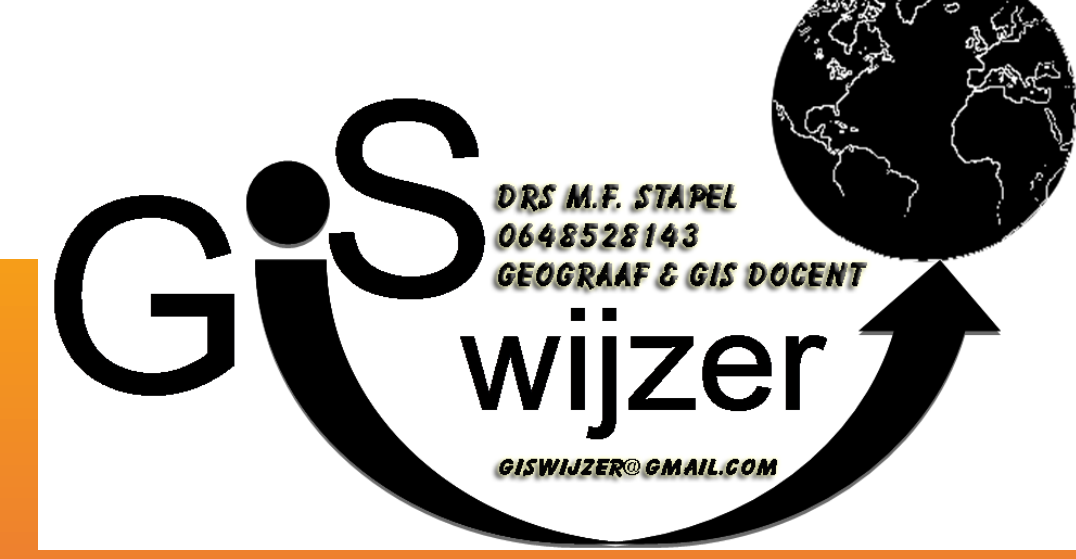

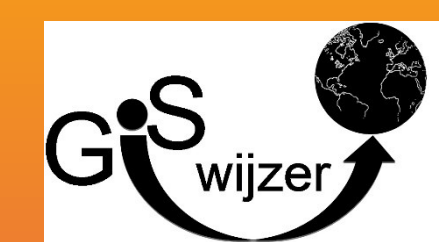

# www.giswijzer.nl

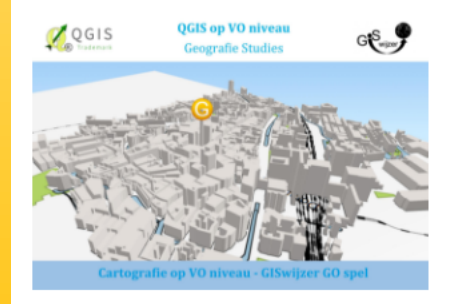

### **QGIS OP VO NIVEAU** ZELFSTANDIG

Altijd al QGIS in de klas willen gebruiken. Dit is uw kans. Een reeks speciaal geschreven voor het VO. Eerst leren met deze boekjes en vervolgens met een vervolgopdracht nogmaals toepassen in de klas door de leerlingen. Koop een klassenset van minimaal 16 boekjes en u krijgt een extra opdracht cadeau.

Read More

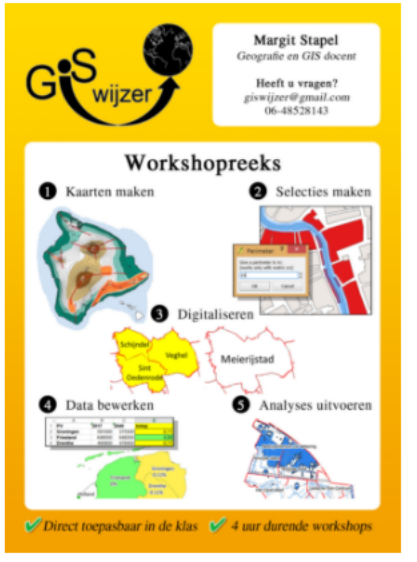

### QGIS WORKSHOP **VO DOCENTEN**

GISwijzer werkt met compacte, afgeronde onderdelen van een GIS. De opdrachten kunnen meteen in de klas toegepast worden.

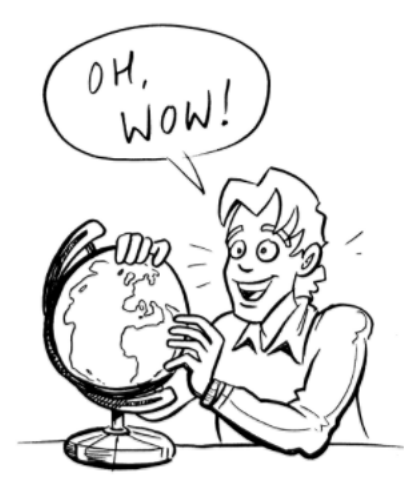

### WORKSHOP IN DE KLAS

GISwijzer geeft workshops bij u in de klas om de leerlingen kennis te laten maken met QGIS.

Read More

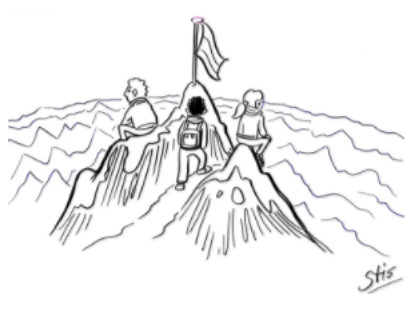

### **QGIS OP MAAT**

Wilt u een speciale opdracht uitgewerkt hebben of een speciale QGIS workshop dat volledig aansluit op uw werkproces vraag dat hier dan aan.

#### **Read More**

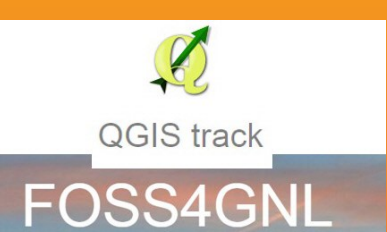

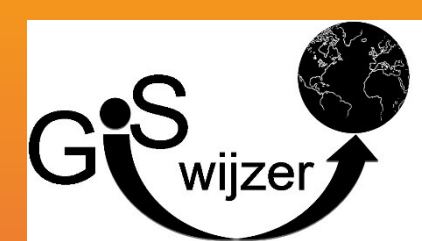

**Read More**